# *trìmm* ROLLIN User Manual

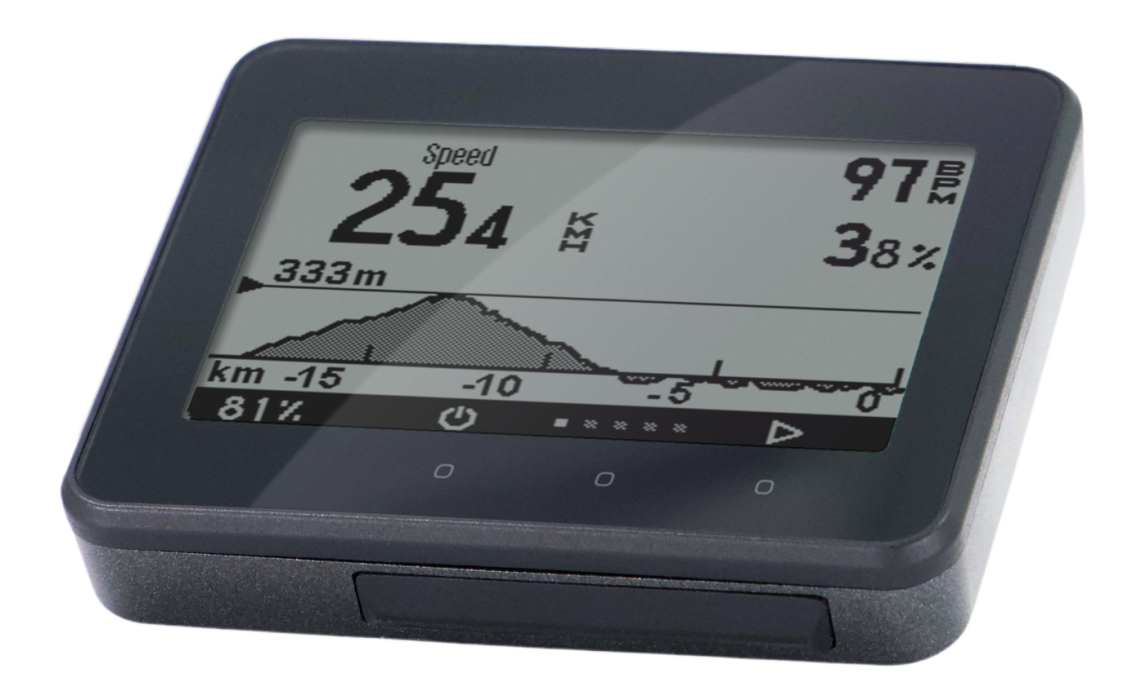

# trimm ROLLIN User Manual

### Caution

Please refer to the user manual for precautions and information on the product. Specifications are subject to change without notice for performance improvement.

### Video guide

The link below is the video guide page.

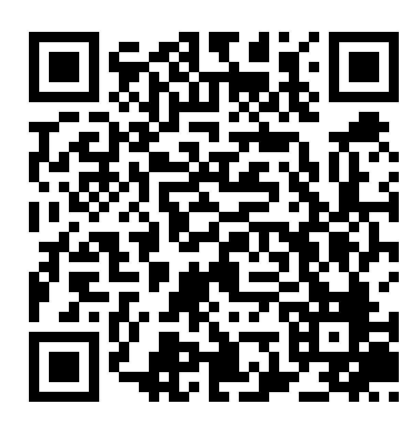

https://trimm.bike/ko/support/guideRollin

# Components

If any items are missing, please contact the store you purchased.

- Main unit
- Charging cable
- Mount and mounting bands
- (Optional) Speed sensor and mounting rubber bands

### **Base components**

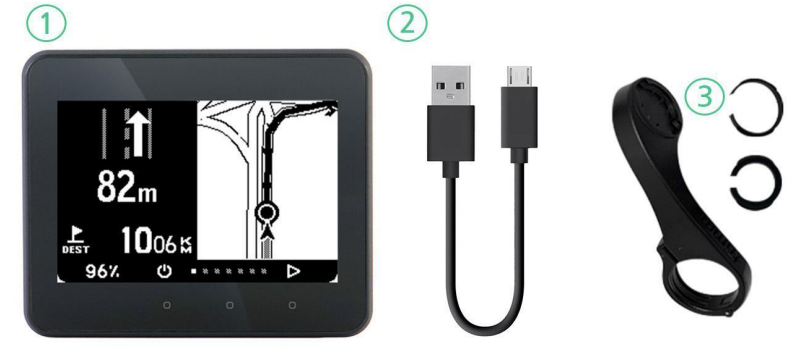

- 1 Main unit\*
- ② Charging cable(micro 5-Pin)
- 3 Mount (including screws and rubbers)

Speed sensor (optional)

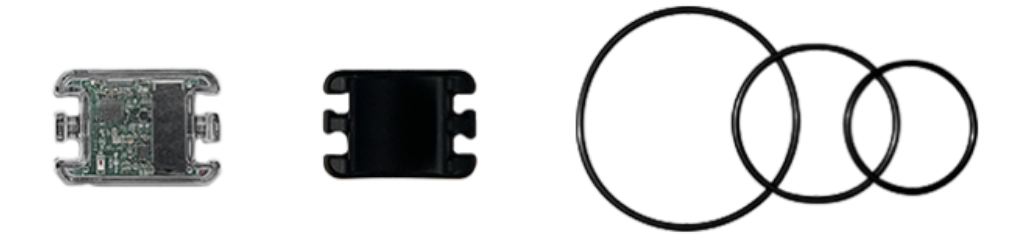

Speed sensor and mounting rubber bands

# Charge

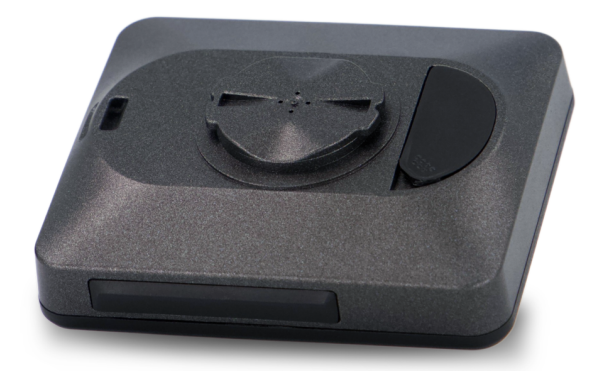

Open the rubber cover on the back of the product and charge it with the charging cable (5-pin micro). \*This product cannot be charged with solar power.

# Mounting

### Mounting the mount

1. Prepare the mount and rubber bands

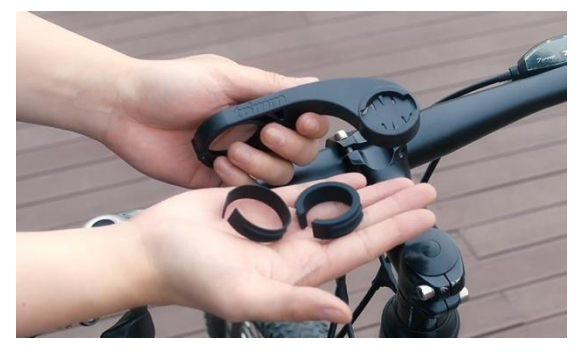

2. Select an appropriate size rubber band and place it on the handle.

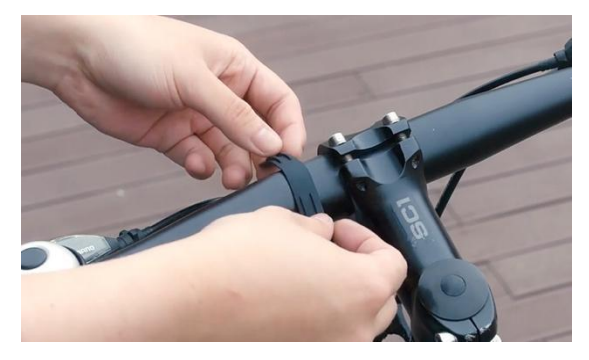

3. After fitting the mount to the groove of the rubber band, use a 2.5mm screw and a hexagon wrench to tighten the

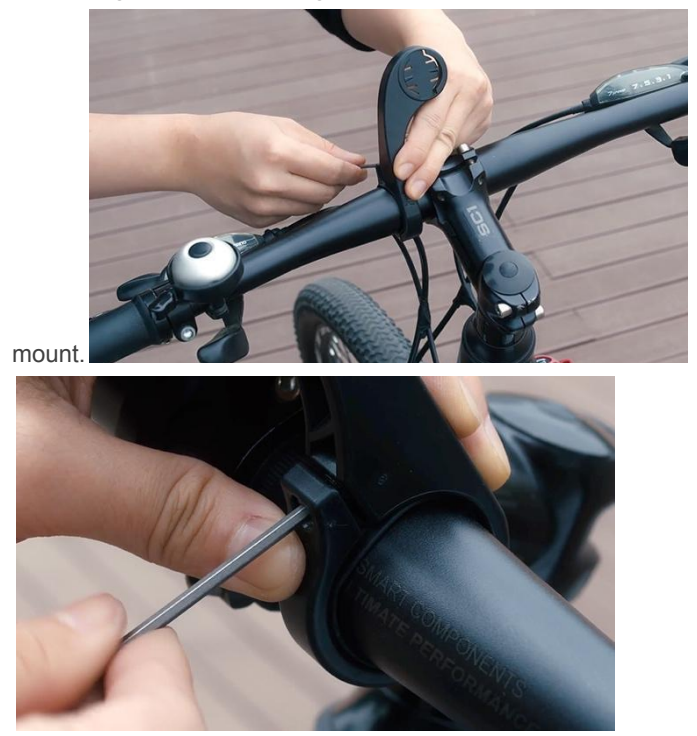

4. Check if the mount is properly tightened.

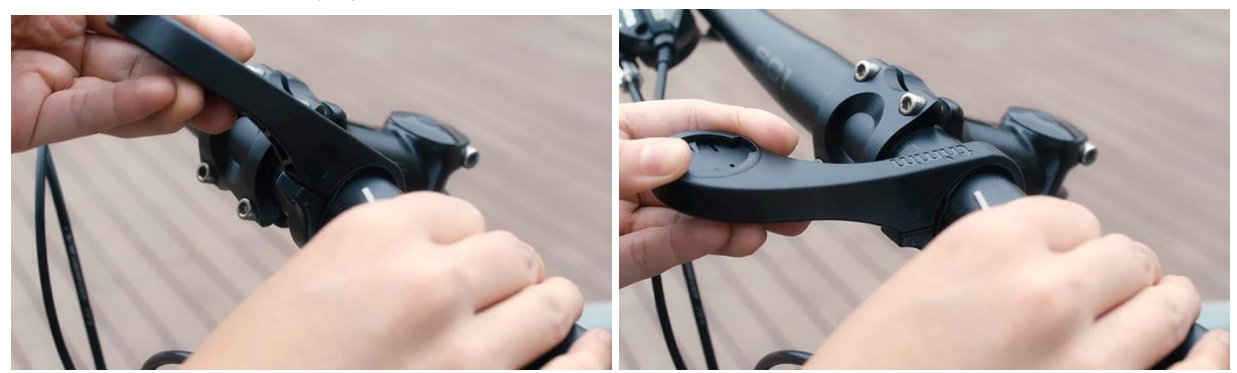

5. After inserting the device into the mount horizontally, turn it 90 degrees to affix it.

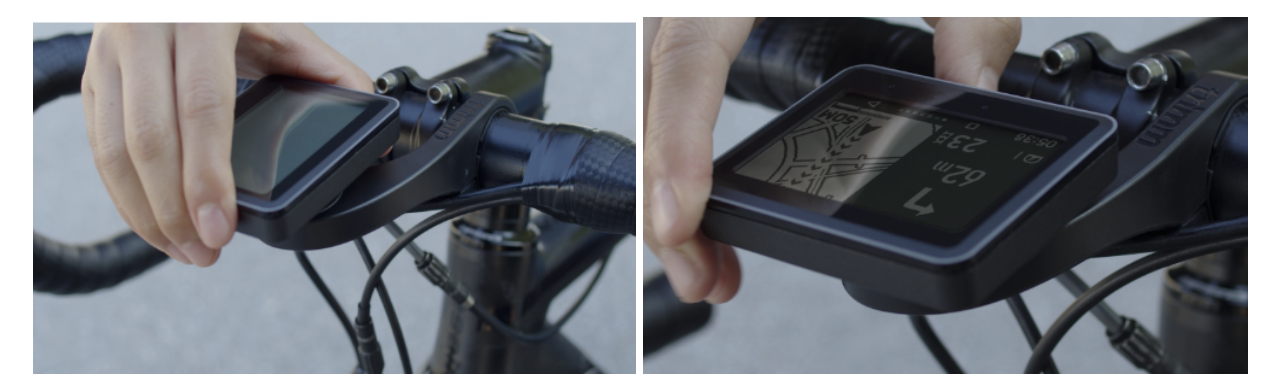

### Speed sensor mounting

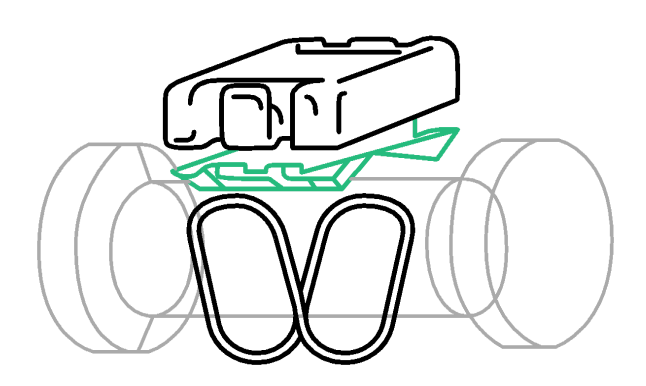

1. Place the rubber holder on the back of the speed sensor.

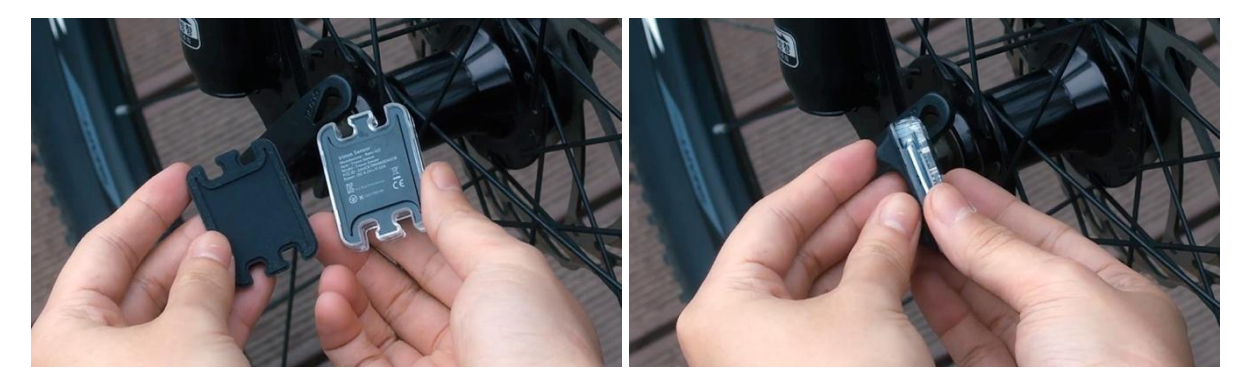

2. Hang an appropriate size rubber ring on the hook on one side of the speed sensor and place it at the wheel hub. The sensor may tilt when mounted on an asymmetric hub, but this will not affect its function.

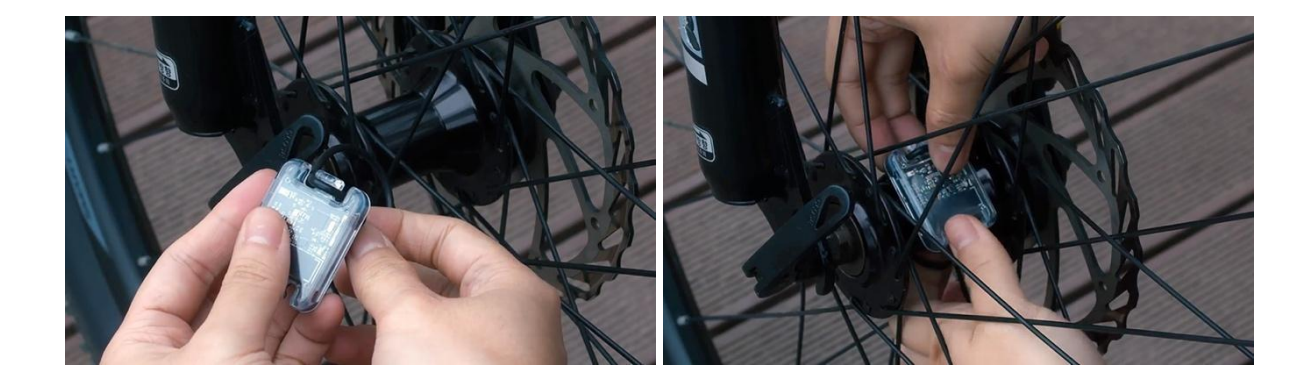

3. With the rubber holder in contact with the wheel hub, attach the rubber ring on the opposite side to affix it.

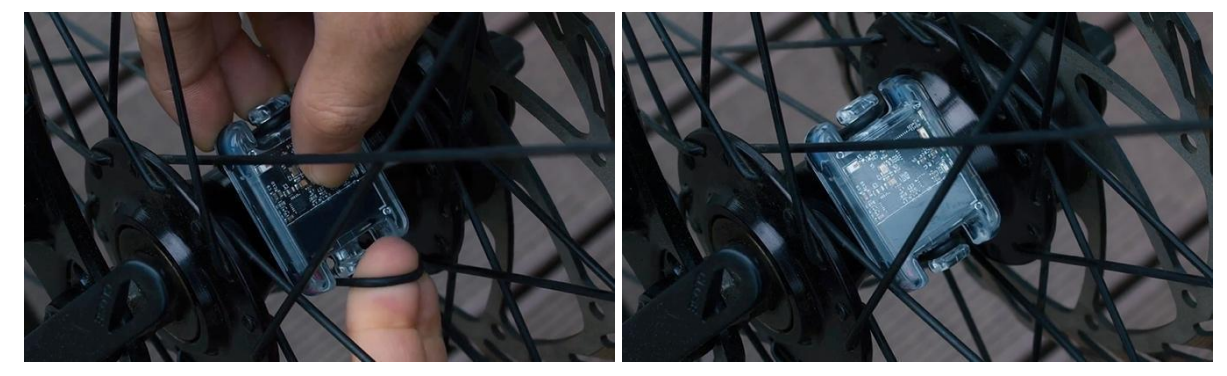

# Pairing

### Download the trimm Cycling Center app

Search and download 'trimm Cycling Center' in the App Store or Google Play Store. Simply scan the QR code below to go to the app download page.

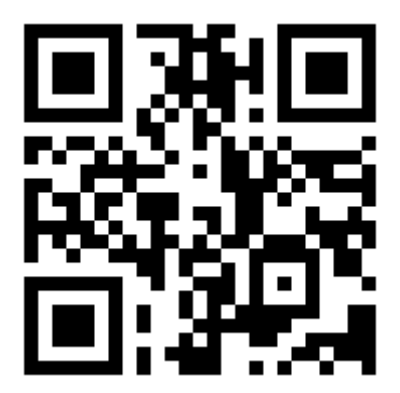

https://trimm.bike/app

### **Device connection**

- Start the trimm Cycling Center app, tap the pairing icon, and then press the left and right buttons at the same time.
- 2. After verifying the numbers of the device and the app are the same, confirm the Bluetooth connection.

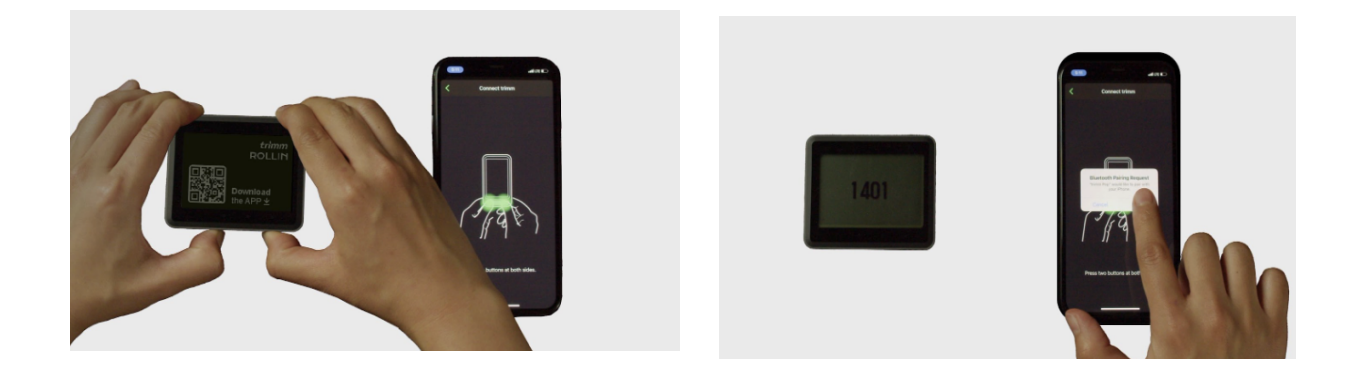

### **Speed sensor connection**

- 1. Connect the device and the app
- Tap the Sensors button at the bottom or the More ► Sensors button.

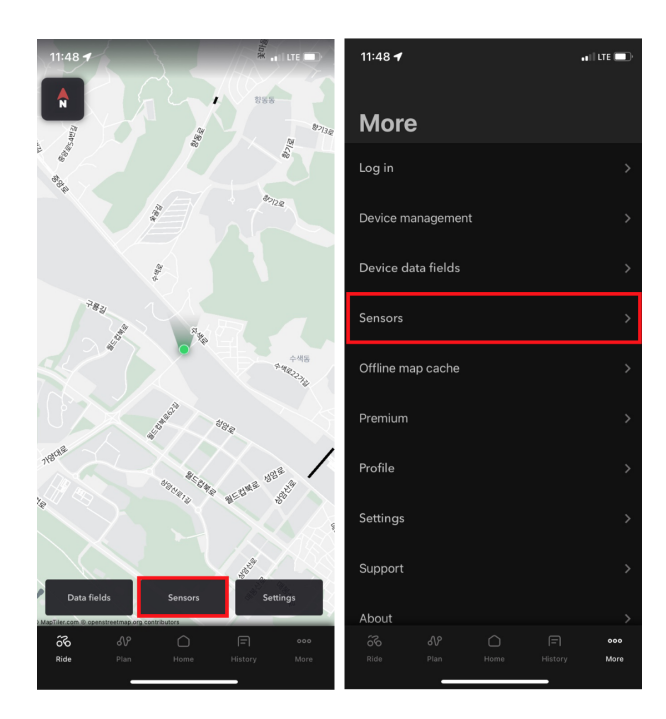

Turn it so the speed sensor starts working. The sensor is also detected when rolling a wheel equipped with a sensor.

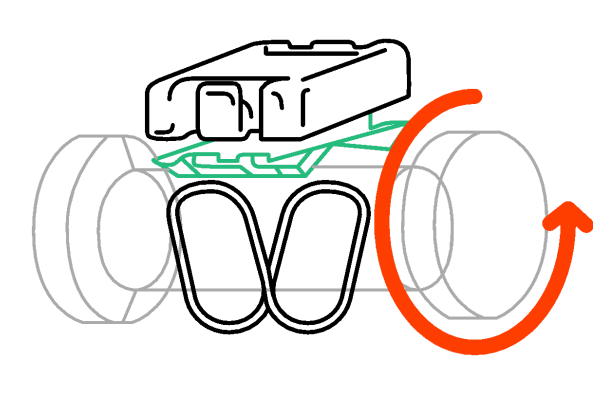

4. Click the scanned sensor to connect and select the wheel size. The wheel size is marked on the side of the tire. If the wheel size you want is not available, please enter it yourself.

| 10:07 あ 参戦 🛇 電振画 🕯      | 10:07 め <b>冬 K O</b> 令 <sup>(11</sup> ) 点 <b>D</b> | 10:08 あ 参 <b>冬 ♥</b> 奈坦』i ĝ |
|-------------------------|----------------------------------------------------|-----------------------------|
| < Sensors               | < Sensors                                          | < Sensors                   |
| My sensors              | My sensors                                         | My sensors                  |
| No sensor connected     | No sensor connected                                | • 😵 trimmspeed-7ac9 (v22) 🔗 |
| Scanned sensors         | Scanned sensors                                    | 700x23C - 2096mm            |
| 🚯 trimmspeed-7ac9 -66 🔗 | 🚯 trimmspeed-7ac9 -56                              | Scanned sensors             |
|                         | Pair the sensor                                    | 700x20C - 2080mm            |
|                         | trimmspeed-7ac9                                    | 700x23C - 2096mm            |
|                         | NO YES                                             | 700x25C - 2105mm            |
|                         |                                                    | Write Done                  |
|                         |                                                    |                             |

5. When the sensor is connected, the speed sensor icon will be displayed on the status bar at the top of the device.

### **Compatible sensors**

All Bluetooth and ANT+ sensors using standard protocols are compatible with this product. If you have an incompatible sensor, please contact customer center.

| Pairir | ng method |   | Sensor type       |
|--------|-----------|---|-------------------|
|        | Bluetooth | Ω | Speed sensor      |
|        |           | • | Cadence sensor    |
| ANT+   | ANT+      | • | Heart rate sensor |

# **Device description**

### **Button function**

Refer to the icons displayed on the screen while using the device.

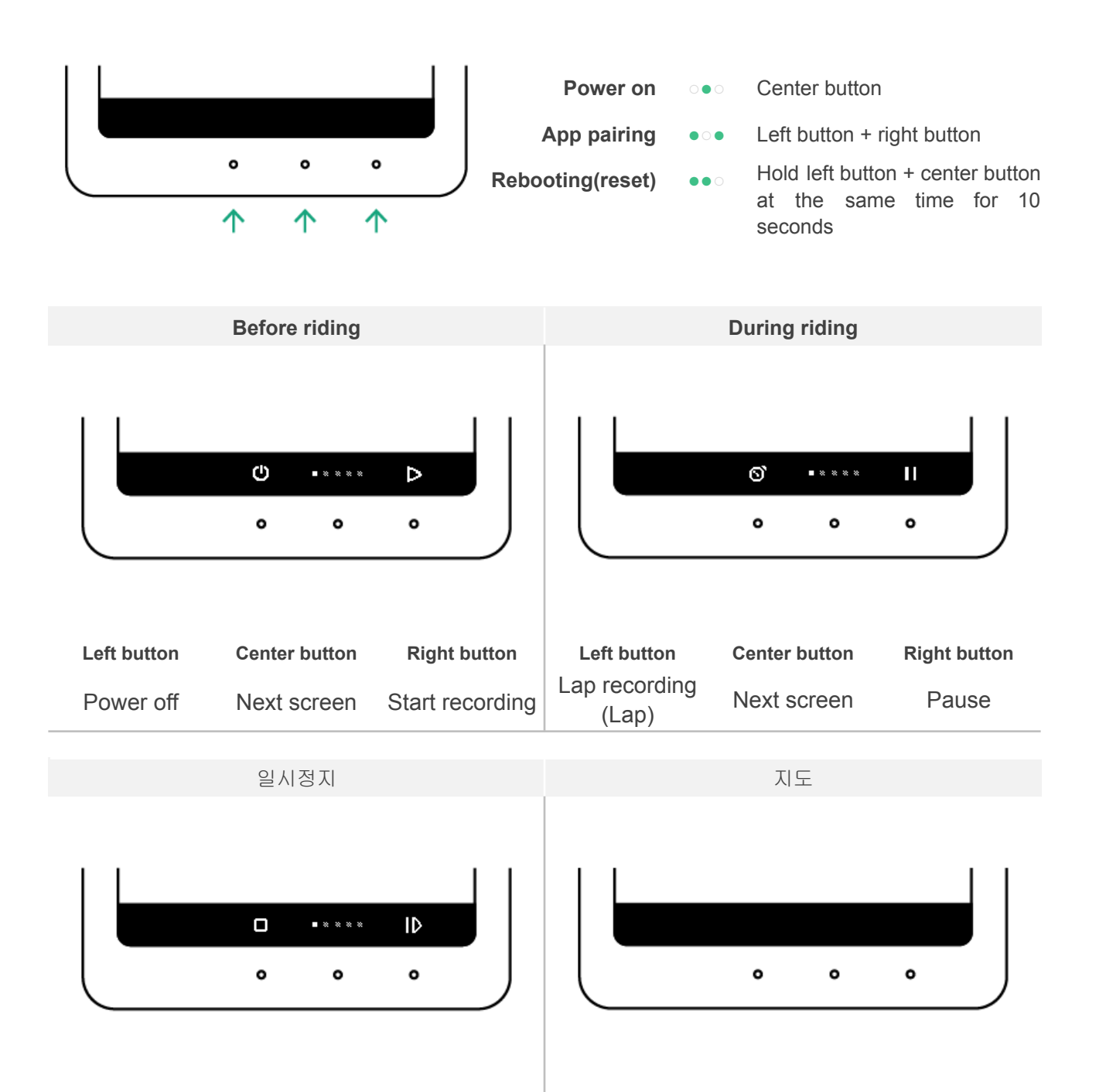

Left button

(long press)

Map zoom in/out

### **Precautions before riding**

#### Satellite signal detection

Left button

Stop recording

- When turning on, it takes about 1 minute to detect satellite signals.
- If GPS is not connected, the route will not be recorded.

**Center button** 

Next screen

• GPS data is automatically updated when paired with a mobile phone for fast GPS connection.

**Right button** 

Resume

recording

### Start ride recording

- Be sure to tap the start button  $\triangleright$  before riding.
- If you do not tap the start button, your ride will not be recorded.

### **Precautions after riding**

### Synchronization of ride recording

- After riding, sync your records with your smartphone.
- Unsynchronized records are compressed and saved for the next ride.
- You can check and share your riding records in the trimm Cycling Center app.

### Status icon

| lcon       | Description              | lcon | Description                 |
|------------|--------------------------|------|-----------------------------|
| <u>vic</u> | Backlight on             | •    | Power meter connected       |
| Ŷ          | GPS connected            | Δ    | Heart rate sensor connected |
| ٦.         | Cadence sensor connected |      | Smartphone connected        |

### Firmware update

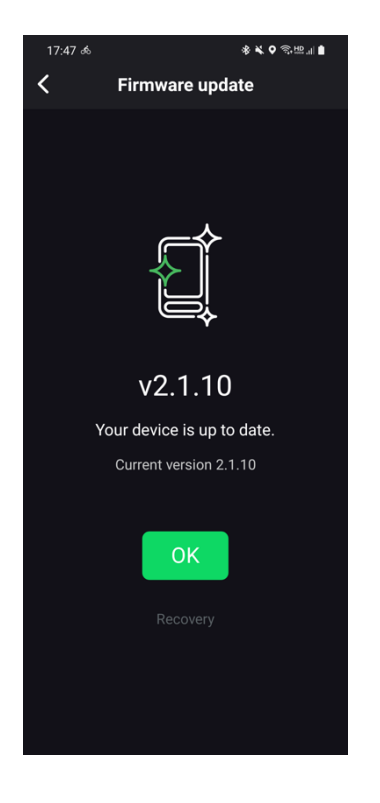

This product periodically releases new firmware with new functions or bug fixes.

- There is no need to download a separate program or connect to a PC for firmware update.
- The trimm Cycling Center app automatically checks for new firmware and updates.
- Firmware update takes only about 2 minutes.

# **Settings**

You can easily switch settings in the trimm Cycling Center app.

### **Profile settings**

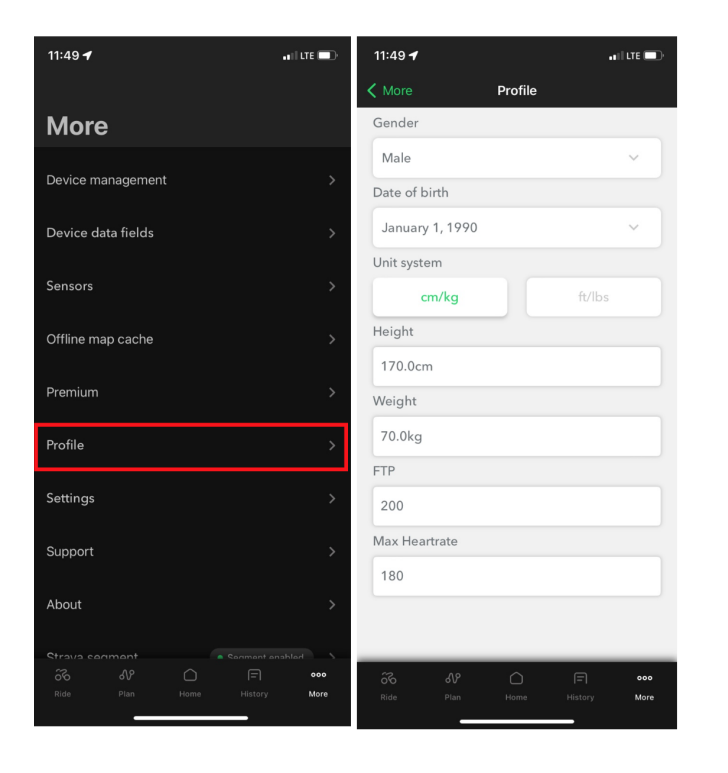

Bottom of the app **More ► Profile** Enter user information and customized calorie and power analysis is provided.

### **Data field settings**

- 1. Connect your device and the app.
- 2. Tap More ► Device data fields.

3. You can customize up to 8 pages by pressing the Edit button. After clicking the Edit button on the page you want to delete, you can delete the page by clicking the 'Delete' button in the upper right corner.

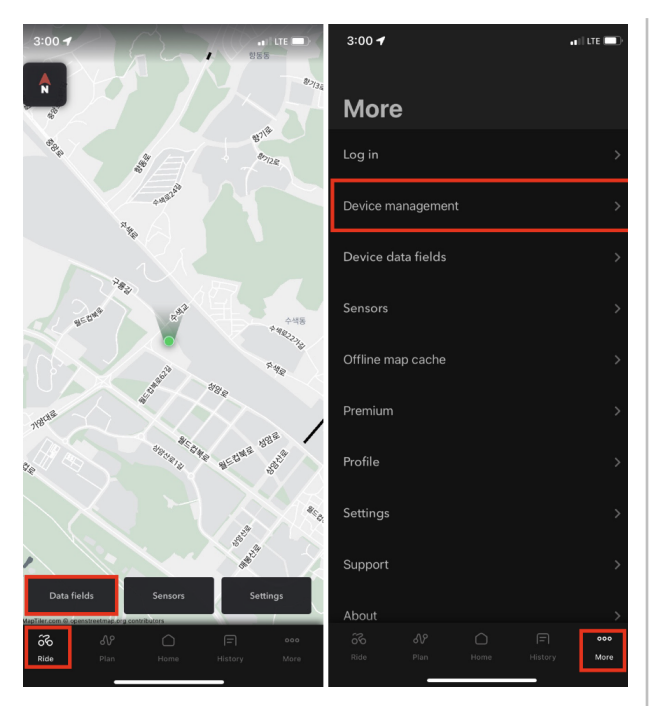

4. To change the page layout, select the '**Edit**' button and then click 'Layout' in the upper right corner. Select the desired layout by placing it in the center. if you go back to the previous step, you can see the changes.

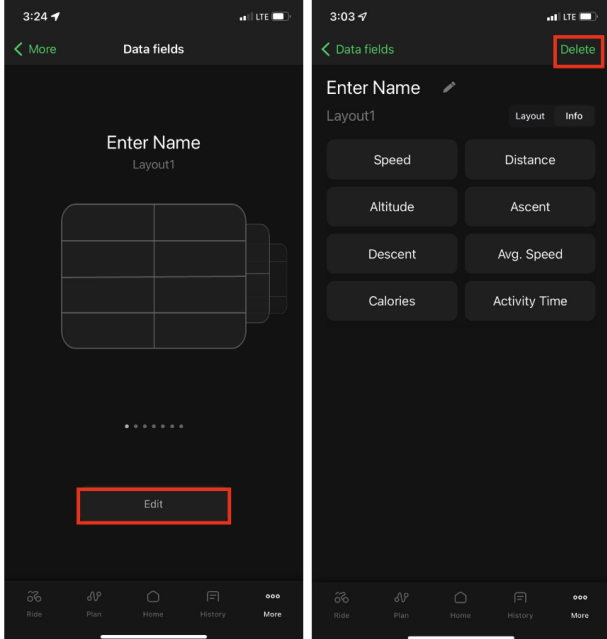

 if you want to edit details for each field, select 'Info' next to the 'Layout' button. After clicking the category you want to edit, select the item you want to change.

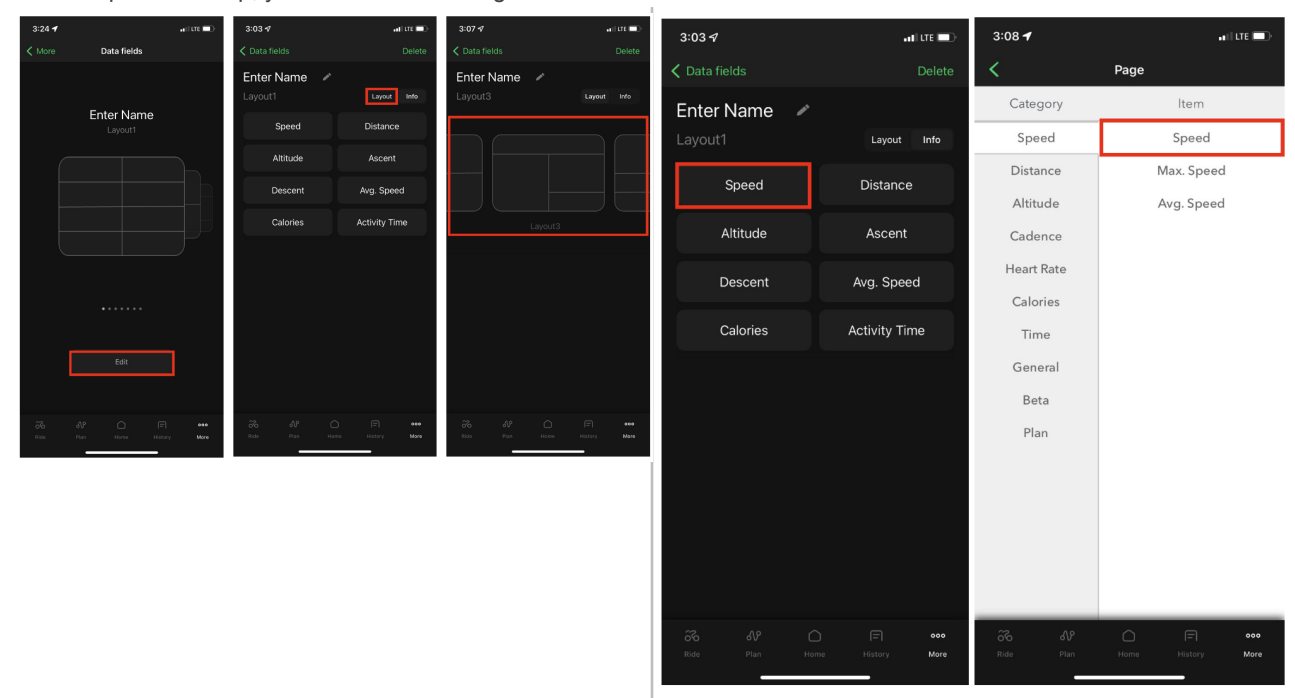

6. You can check the changed items immediately on the device.

### Data field items

| Category    | Item                       | Description                                                  |  |  |
|-------------|----------------------------|--------------------------------------------------------------|--|--|
|             | Speed                      | Current speed                                                |  |  |
|             | Maximum speed              | Maximum speed of the current record                          |  |  |
| Speed       | Average speed              | Average speed of the current record                          |  |  |
|             | Average lap speed          | Average speed of the current lap                             |  |  |
|             | Today's average speed      | Average speed for a day                                      |  |  |
|             | Distance                   | Distance of the current record                               |  |  |
| Distance    | Lap distance               | Distance of the current lap                                  |  |  |
|             | Today's distance           | Distance for a day                                           |  |  |
|             | Altitude                   | Current altitude                                             |  |  |
|             | Ascent altitude            | Cumulative ascent altitude of the current record             |  |  |
|             | Descent altitude           | Cumulative descent altitude of the current record            |  |  |
| Altitude    | Slope                      | Current slope                                                |  |  |
| Altitude    | Lap ascent altitude        | Cumulative ascent altitude of the current lap                |  |  |
|             | Lap descent altitude       | Cumulative descent altitude of the current lap               |  |  |
|             | Today's ascent altitude    | Cumulative ascent altitude for a day                         |  |  |
|             | Today's descent altitude   | Cumulative descent altitude for a day                        |  |  |
|             | Cadence                    | Current cadence (pedaling rate per minute)                   |  |  |
|             | Average cadence            | Average cadence of current record                            |  |  |
|             | Lap cadence                | Average cadence of the current lap                           |  |  |
| Cadence     | Today's cadence            | Average cadence for a day                                    |  |  |
|             | Amount of pedaling         | Total number of pedal revolutions in current record          |  |  |
|             | Amount of lap pedaling     | Total number of pedal revolutions in the current lap         |  |  |
|             | Today's amount of pedaling | Total number of pedal revolutions for a day                  |  |  |
|             | Heart rate                 | Current heart rate (number of heart beats per minute)        |  |  |
| Lloort roto | Average heart rate         | Average heart rate of the current record                     |  |  |
| Heart rate  | Lap heart rate             | Average heart rate of the current lap                        |  |  |
|             | Today's average heart rate | Average heart rate for a day                                 |  |  |
|             | Calorie                    | Calories burned in the current record                        |  |  |
| Calorie     | Lap calorie                | Calories burned in the current lap                           |  |  |
|             | Today's calorie            | Calories burned for a day                                    |  |  |
|             | Exercise time              | Riding time of the current record                            |  |  |
|             | Lap time                   | Riding time of the current lap                               |  |  |
| Time        | Today's riding time        | Total riding time for a day                                  |  |  |
|             | Elapsed time               | Total riding time including pause time of the current record |  |  |

|         | Current time | Current time                            |
|---------|--------------|-----------------------------------------|
| General | Smartphone   | Battery level of connected smartphone   |
|         | Temperature  | Temperature measured by internal sensor |

\*Items may be added through updates.

## **Device settings**

- 1. Connect your device and the app.
- 2. Tap More ► Device management

| 2:38         | •                      | $\rightarrow$                           |             |                                        | 2:38 🕇      |            |    |   | III LTE 🔲 | 2:38 🕇   |            |                | •     | III LTE 💷 |
|--------------|------------------------|-----------------------------------------|-------------|----------------------------------------|-------------|------------|----|---|-----------|----------|------------|----------------|-------|-----------|
| R            | 28.9                   | "Y                                      |             | 81<br>1<br>1<br>1<br>1<br>1            | Mor         |            |    |   |           | < More   |            |                |       |           |
|              |                        |                                         |             |                                        |             | 2          |    |   |           |          | Ν.         |                |       |           |
|              |                        | AND AND AND AND AND AND AND AND AND AND | + 2         | 122                                    | Log in      |            |    |   | >         | 97       |            | version :1.0.1 | Disco | nnect     |
|              |                        | AMEDAR<br>RAFE                          |             |                                        | Device m    | anagemer   | ıt |   | >         | Data fie | elds       |                |       |           |
|              |                        |                                         |             |                                        | Device d    | ata fields |    |   | >         |          |            |                |       |           |
|              | NG TAB                 | RIAR                                    |             | <b>个档器</b>                             | Sensors     |            |    |   | >         | Firmwa   | re updat   | e → 1.0.1      |       |           |
|              |                        | *****                                   | tte.        | ************************************** | Offline m   | ap cache   |    |   | >         | Buzzer   |            |                |       |           |
| NEICHE       |                        |                                         |             | 1 <sup>2</sup>                         | Premium     |            |    |   | >         | Notifica | ation      |                |       |           |
| 9.2          | ******                 | 59.9810 EN                              | NEGNE .     | 58 <sup>26</sup>                       | Profile     |            |    |   | >         | Backlig  | ht         |                |       |           |
|              |                        |                                         |             |                                        | Settings    |            |    |   | >         |          |            |                |       |           |
|              |                        |                                         | BRANK BRANK |                                        | Support     |            |    |   | >         | Re-rout  | ting(Beta  | i)             |       | $\bullet$ |
| Dat          | a fields               | Sensors                                 | Set         | tings                                  |             |            |    |   |           |          |            |                |       |           |
| MapTiler.com | B openstreetmap.org co | ntributors                              |             |                                        | About       |            |    |   | >         | Notifica | ition time |                |       | Default   |
| O'O<br>Ride  |                        |                                         |             | More                                   | O'O<br>Ride |            |    |   | More      | Ride     |            |                |       | More      |
|              |                        |                                         |             |                                        |             | _          |    | , |           |          | _          |                |       |           |

### Notification settings

- 1. Set the notification by activating the alarm.
- 2. Select Call, SMS, etc. to set notifications for your preference. If your phone asks for access, please allow it. \* The selected notifications works in various situations including navigation.

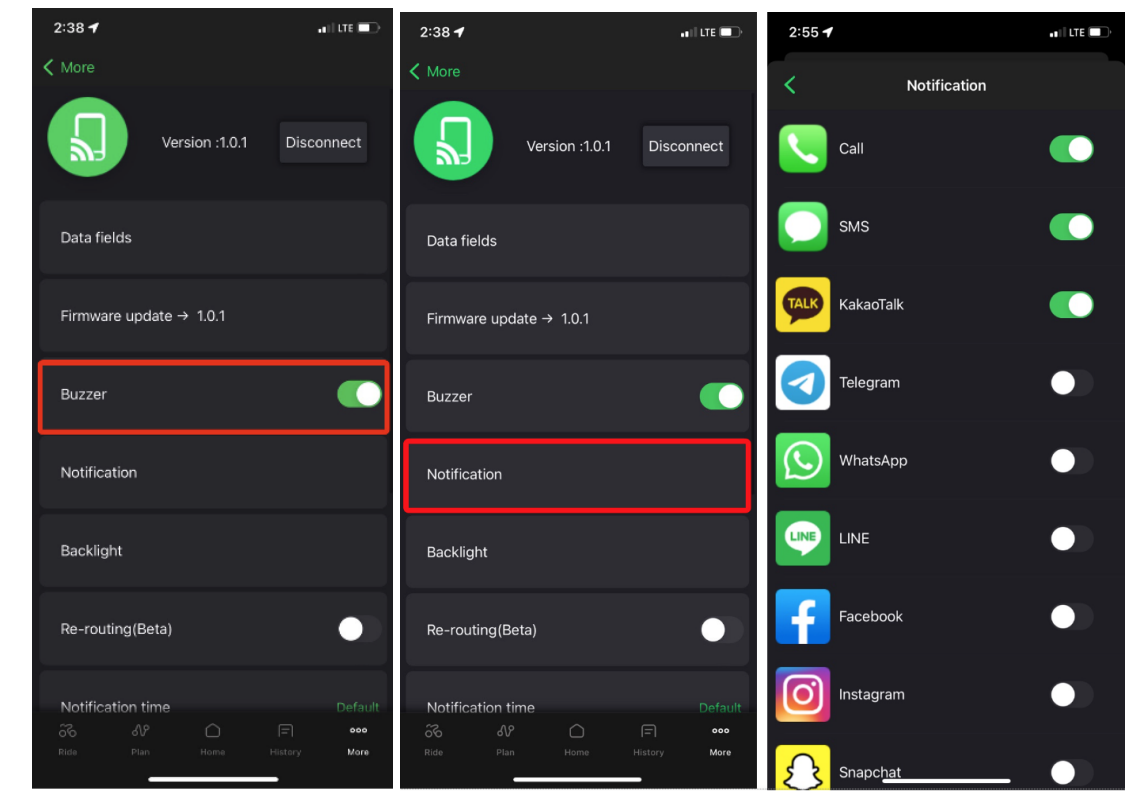

### **Backlight settings**

You can enable backlight mode.

| 2:38 🕇        |                | •1  LTE 🔲    |
|---------------|----------------|--------------|
| <b>〈</b> More |                |              |
|               | Version :1.0.1 | Disconnect   |
| Data fields   |                |              |
| Firmware up   | date → 1.0.1   |              |
| Buzzer        |                |              |
| Notification  |                |              |
| Backlight     |                |              |
| Re-routing(E  | Beta)          | •            |
|               |                |              |
| Notification  | time<br>?      | Default      |
| Ride Pla      |                | History More |
|               |                |              |

### Other functions and settings.

| 1:20 🕇               |                      | •1      | II LTE 🔲 |  |  |  |  |  |  |
|----------------------|----------------------|---------|----------|--|--|--|--|--|--|
| K More               |                      |         |          |  |  |  |  |  |  |
| Buzzer               | Buzzer               |         |          |  |  |  |  |  |  |
| Notification         |                      |         |          |  |  |  |  |  |  |
| Backlight            | Backlight            |         |          |  |  |  |  |  |  |
| Re-routing(Beta      | Re-routing(Beta)     |         |          |  |  |  |  |  |  |
| Notification time    | Notification time    |         |          |  |  |  |  |  |  |
| Battery optimiza     | Battery optimization |         |          |  |  |  |  |  |  |
| Recording inter      |                      |         |          |  |  |  |  |  |  |
| Auto recording start |                      |         |          |  |  |  |  |  |  |
| 96 SS                |                      |         | 000      |  |  |  |  |  |  |
| Ride Plan            | Home                 | History | More     |  |  |  |  |  |  |

### **General settings**

- Re-routing (beta) : You can set whether or not to activate the real-time re-routing function in case you get off-path.
- 2. **Notification time** : You can set the notification display time to Long/Default/Short.
- 3. **Battery optimization**: Battery saving mode. (This feature is not available on Rollin)
- 4. **Recording interval** : You can set the recording interval to 1 sec/ 2sec/ 4sec.
- 5. **Auto recording start** : A function that automatically detects and confirms the start of recording when the set speed is maintained for about 10 seconds.

| 2:05 🕇                                 | all LTE 💷   | 3:25 ᠠ                                                                         |
|----------------------------------------|-------------|--------------------------------------------------------------------------------|
|                                        |             | Kore Settings                                                                  |
| More                                   |             | Voice guidance 12H                                                             |
| Log in                                 | >           | Auto pause 12H                                                                 |
| Device management                      | >           | Unit system Metric                                                             |
| Device data fields                     | >           | 24-hour clock 12H                                                              |
| Sensors                                | >           | Sync with                                                                      |
| Offline map cache                      | >           | 🗠 Strava 🗸                                                                     |
| Premium                                | >           | Automatic Strava upload                                                        |
| Profile                                | >           | Strava segment<br>This function must be connected to the trimm device for use. |
| Settings                               | >           | Komoot >                                                                       |
| Support                                | >           | TrainingPeaks                                                                  |
| About                                  | >           |                                                                                |
| ට්ට් යිටි ⊂ි<br>Rode Plan Home History | ooo<br>More | ්රී ්ට ි                                                                       |

#### You can change general settings in More

#### ► Settings.

#### • Voice guidance

Navigation voice guidance on your smartphone. (When Bluetooth earphones are connected)

#### Auto pause

Recording is automatically paused when the speed is below a certain level.

#### Unit system

Choose between imperial (ft/lbs) or metric (cm/kg).

#### • 24-hour clock

Choose from 12-hour or 24-hour clock.

\* Share your riding records with more people through sync with Strava, Komoot, TrainingPeaks, and RWGPS (Ride With GPS).

### Language settings

The language setting of trimm Cycling Center is the same as the smartphone language setting. If you want to set a different language between the smartphone and the app, refer to the following instructions. Languages not available inside the app are displayed in English.

### iOS

- 1. In your phone settings, select trimm Cycling.
- 2. Select the language.

| 17:05 <del>1</del> | aal LTE 💼 | 17:04 🕇         |                   | aal ute 💼 | 17:04 🕫                                                                 | aal ure 🚥                                                                                                    |
|--------------------|-----------|-----------------|-------------------|-----------|-------------------------------------------------------------------------|----------------------------------------------------------------------------------------------------|
| Settings           | <         | <b>Settings</b> | trimm Cycling     |           | <pre>     trimm Cycling </pre>                                          | Language                                                                                                    |
| trimm Cycling      | >         | ALLOW TRIMM CYC | CLING TO ACCESS   |           | SUGGESTED LANGUA<br>English                                             | GES                                                                                                    |
|                    |           | Location        |                   | Always >  | Default<br>한국어<br>Korean                                                |                                                                                                    |
|                    |           | siri & Searc    |                   | >         | Français<br>French                                                      |                                                                                                    |
|                    |           | Banners, Soun   | NS<br>nds, Badges | >         | Deutsch<br>German                                                       |                                                                                                    |
|                    |           | Background      | d App Refresh     |           | trimm Cycling will use<br>Language & Region se<br>language for trimm Cy | the first language that it supports from<br>ttings. You can select a different<br>cling to use if you prefer. |
|                    |           | 🕎 Cellular Dat  |                   |           | OTHER LANGUAGES                                                         |                                                                                                    |
|                    |           |                 |                   |           | 简体中文<br>Chinese, Simplified                                             |                                                                                                    |
|                    | 0         |                 | JAGE              | English   | 繁體中文<br>Chinese, Traditional                                            |                                                                                                    |
|                    |           | Canada and      |                   | Linghan   | Nederlands<br>Dutch                                                     |                                                                                                    |
|                    |           |                 |                   |           | Italiano<br>Italian                                                     |                                                                                                    |
|                    |           |                 |                   |           | 日本語<br>Japanese                                                         |                                                                                                    |
|                    |           |                 |                   |           | Português<br>Portuguese                                                 |                                                                                                    |
|                    |           |                 |                   |           | Español<br>Spanish                                                      |                                                                                                    |
|                    |           |                 |                   |           |                                                                         |                                                                                                    |

#### Android

- 1. Tap the Settings button at the bottom of the screen under More.
- 2. Tap Language at the bottom of the list.
- 3. Select the language.

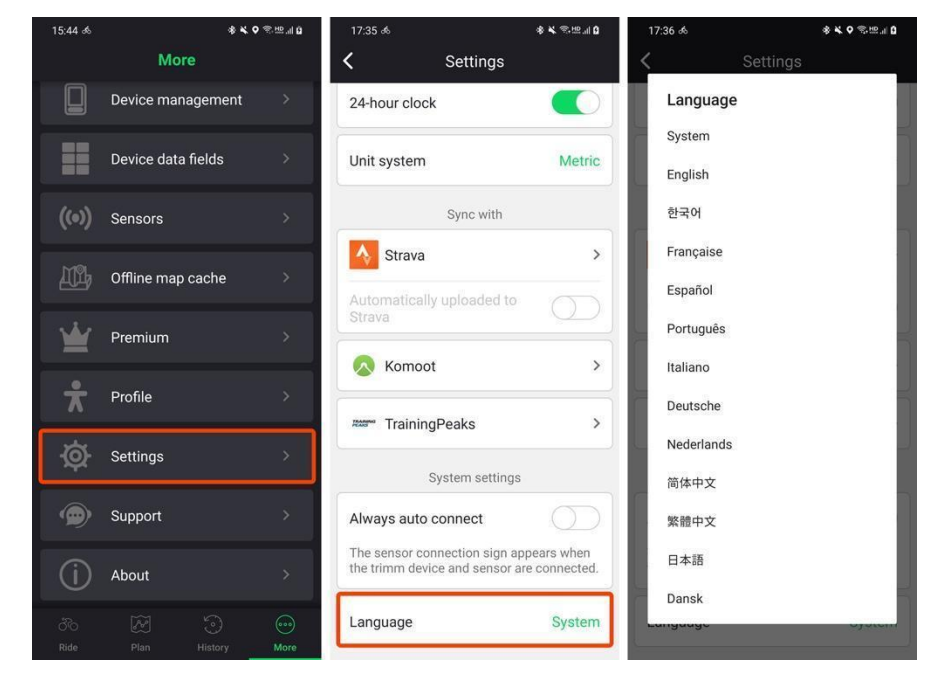

# Route plan and navigation

### Smartphone pairing and map function

This product provides excellent map and navigation functions that were previously only available with expensive bicycle computers using your smartphone.

By connecting the device to a smartphone via Bluetooth, it performs various complex tasks, such as receiving the latest map data in real time or backing up riding records in real time.

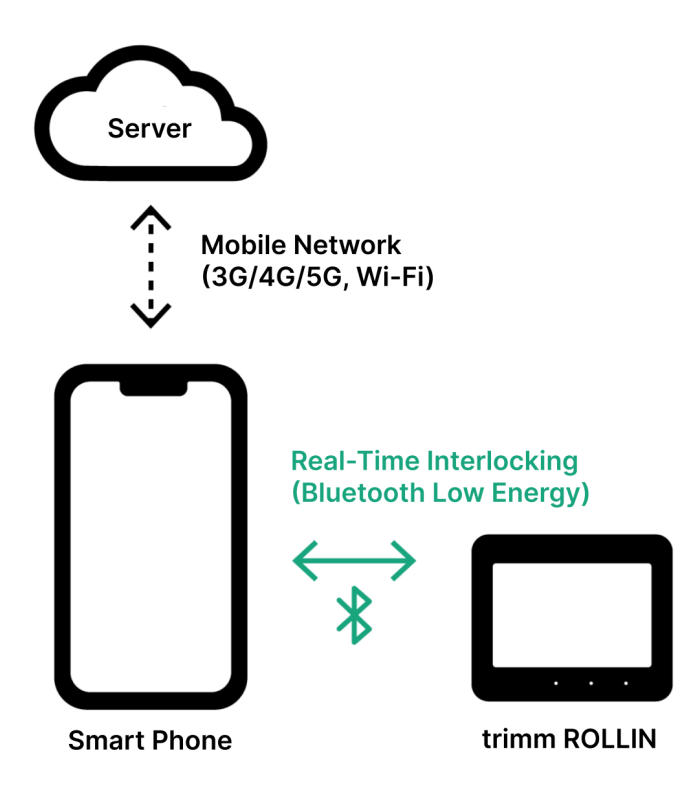

|                                      |     | Default<br>function<br>(speed,<br>altitude, etc.) | Offline maps and navigation | Real-time<br>maps and<br>navigation | Re-routing | GPX<br>navigation |  |
|--------------------------------------|-----|---------------------------------------------------|-----------------------------|-------------------------------------|------------|-------------------|--|
| Bluetooth<br>(smartphone<br>pairing) | On  | Y                                                 | Y                           | Y                                   | Y          | Y                 |  |
| Mobile network<br>(3/4/5G, Wi-Fi)    | On  |                                                   |                             |                                     |            |                   |  |
| Bluetooth<br>(smartphone<br>pairing) | On  | Y                                                 | Y                           | Ν                                   | N          | Y                 |  |
| Mobile network<br>(3/4/5G, Wi-Fi)    | Off |                                                   |                             |                                     |            |                   |  |
| Bluetooth<br>(smartphone<br>pairing) | Off | Y                                                 | Ν                           | Ν                                   | Ν          | Ν                 |  |

| Mobile network  | - |  |  |  |
|-----------------|---|--|--|--|
| (3/4/5G, Wi-Fi) |   |  |  |  |

### Limit of responsibility for route guidance

Route guidance is for reference only. Please remember that you are wholly responsible for your own route. The route may contain incorrect directions. trimm takes no responsibility for the route plans and guidance.

### OpenStreetMap<sup>1</sup>

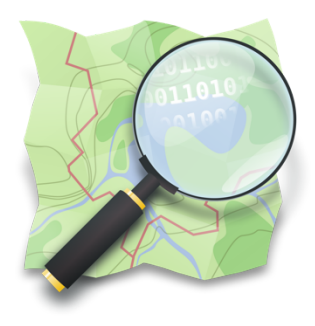

trimm Cycling Center guides routes based on OpenStreetMap (hereinafter OSM). OSM is an open source, free wiki map service that anyone can edit and use. Since many users around the world directly edit new map information, you do not have to wait for a specific company or country to update the map data.

Contribute map information to OSM and get route guidance on up-to-date maps.

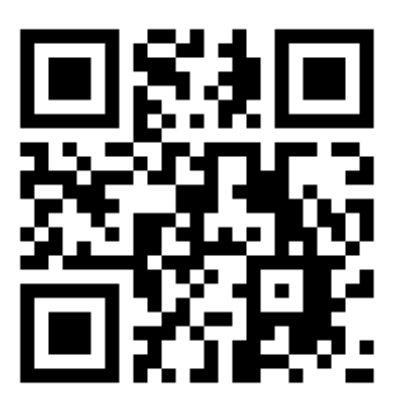

https://www.openstreetmap.org

<sup>&</sup>lt;sup>1</sup> Image source: https://wiki.openstreetmap.org/wiki/File:Public-images-osm\_logo.svg

### **Plan route**

#### Create a new route

- 1. Tap Plan in the menu at the bottom. Tap the New button 🕶 at the top of the Plan screen.
- 2. Please check the Limit of responsibility for route 3. Move the map or search for a location. guidance.

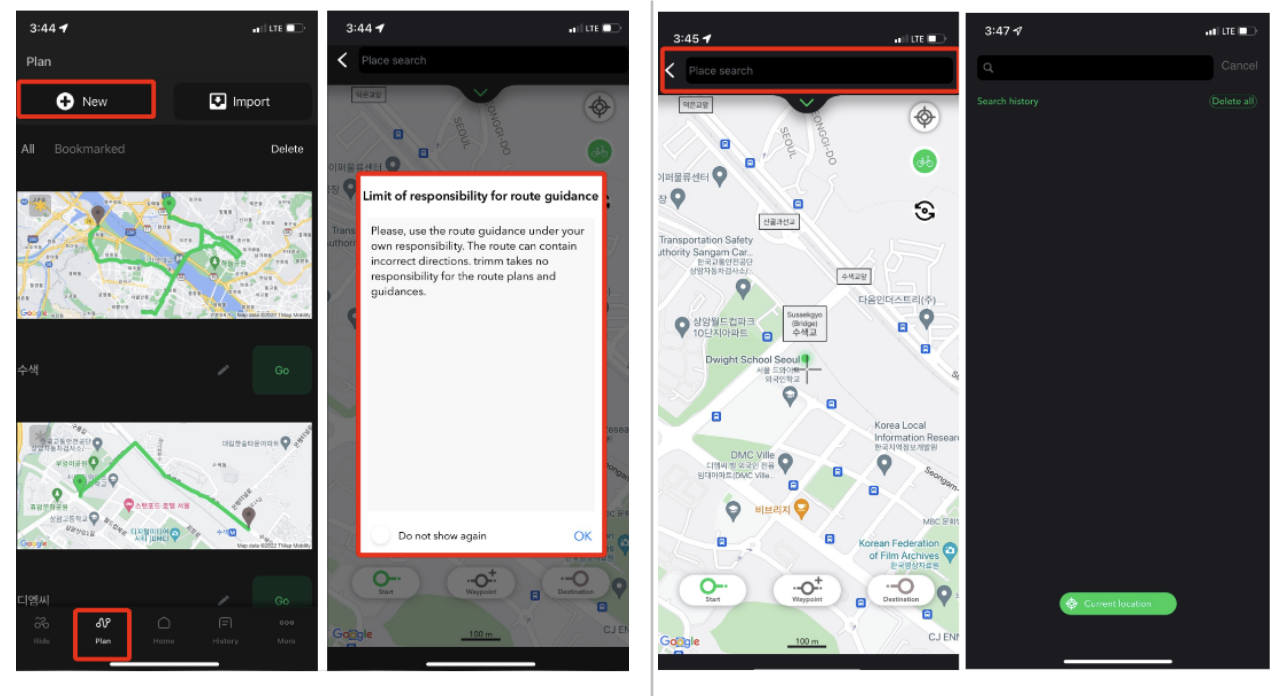

- 4. To add a destination, tap the Start, Waypoint, and Destination buttons at the bottom. You can specify up to 30 points including Start and Destination. For details on how to edit, refer to Edit route below.
- 5. Tap the Current Location but to return to the current location.
- You can set whether to give priority to bicycle roads with the bicycle road option button.
   Please refer to the bike road options below for more details.

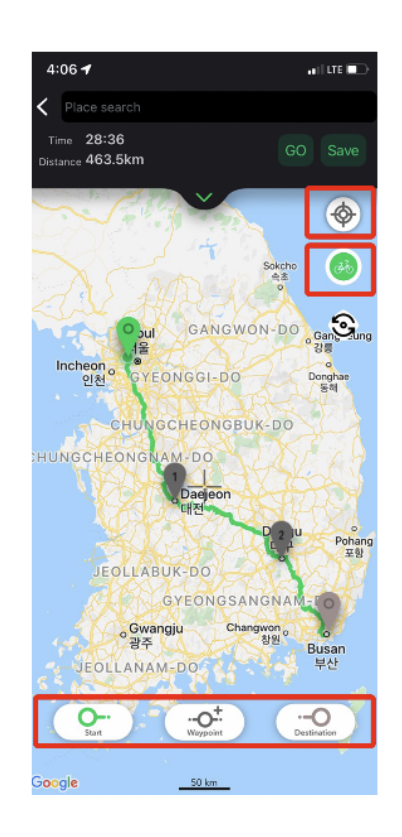

- 7. You can easily plan a bike path for a return trip by pressing **Change start/destination** button.
- 8. Tap the Save button to automatically save the route to your account.
- 9. You can check and edit the saved route at any time, and you can edit each route title as well.

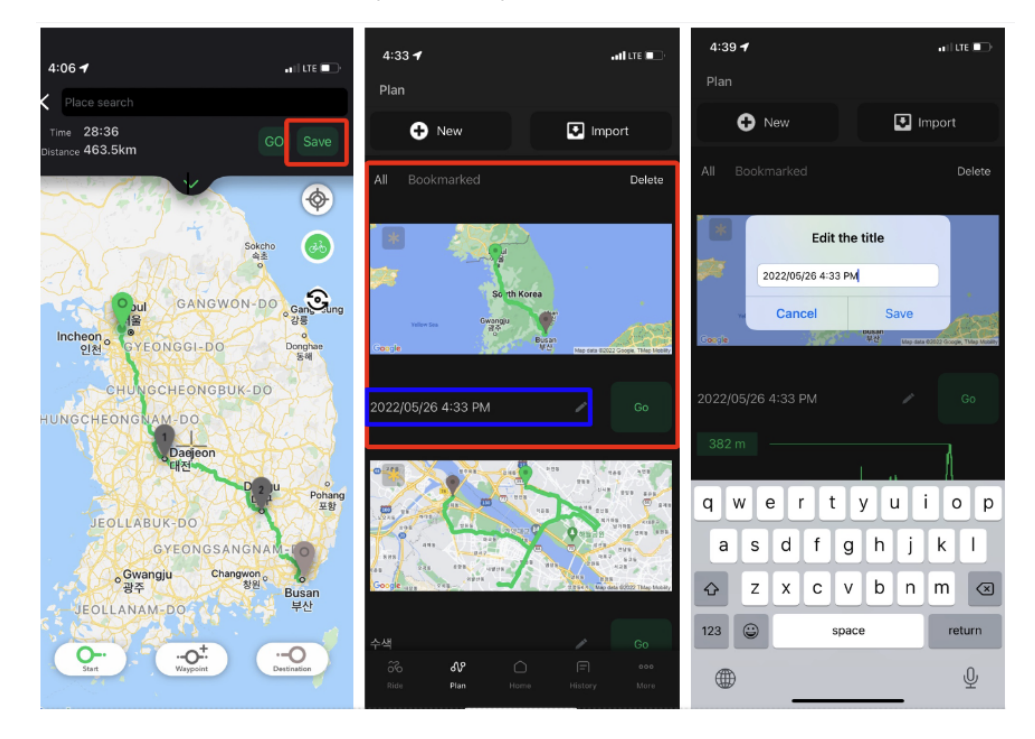

### **Edit route**

Edit marker (Start, waypoint, and destination can all be changed in the same way.)

- Tap Plan in the menu on the bottom and select the route 3. After pressing the pin you want to change, click the map screen you want to edit.
   Change button created at the bottom center.
- 2. Tap Edit course button.

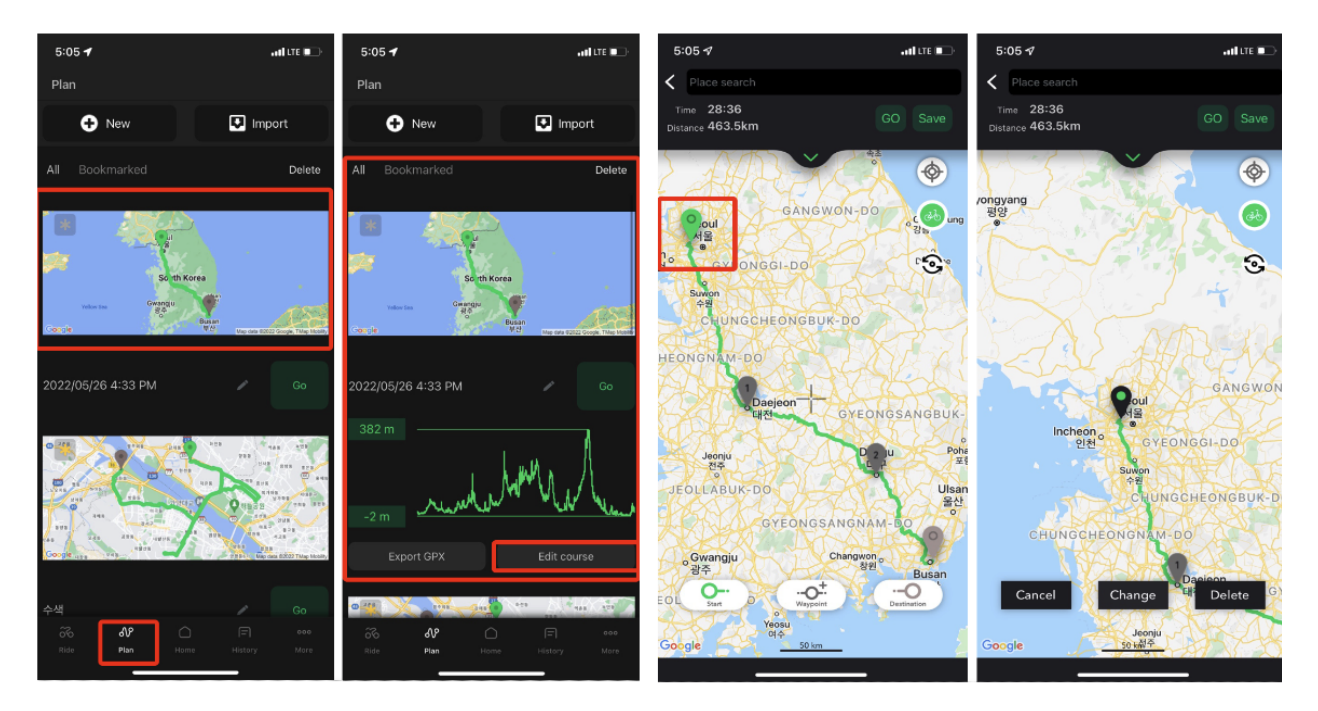

- 4. After moving to the desired location, press the +button to change it.
- 5. After selecting the pin you want to delete, you can delete it by clicking the delete button created at the bottom right.

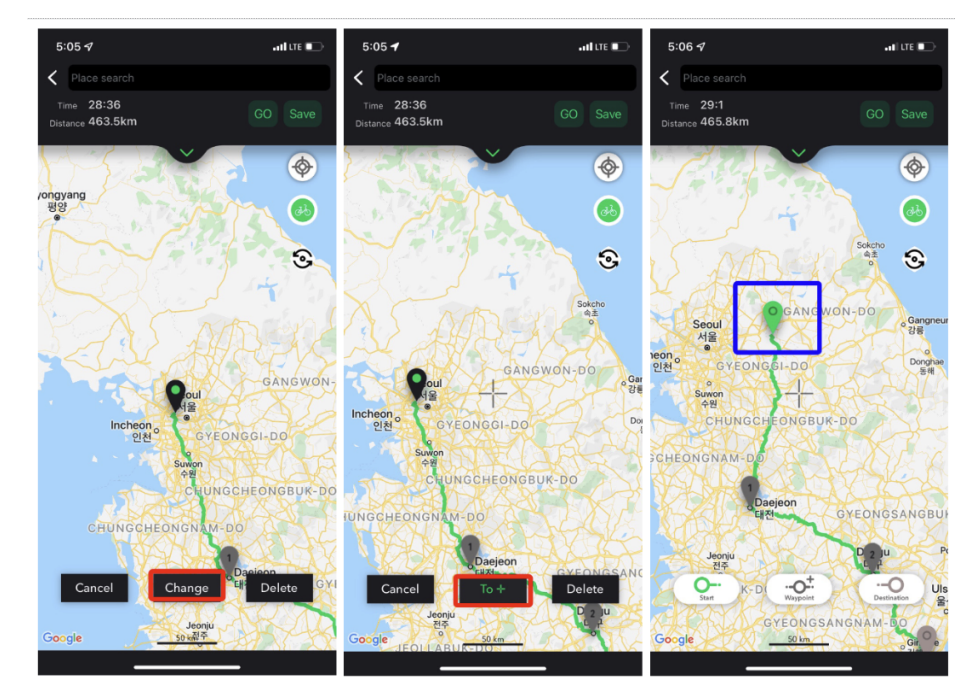

#### Edit list

- 1. Tap the down arrow V to open the list
- 2. If you tap the address, you can search for a place and change the location.
- 3. Tap the Add waypoint button  $\bigoplus$  to add a list.
- 4. Tap the Edit button to change the order or delete points.

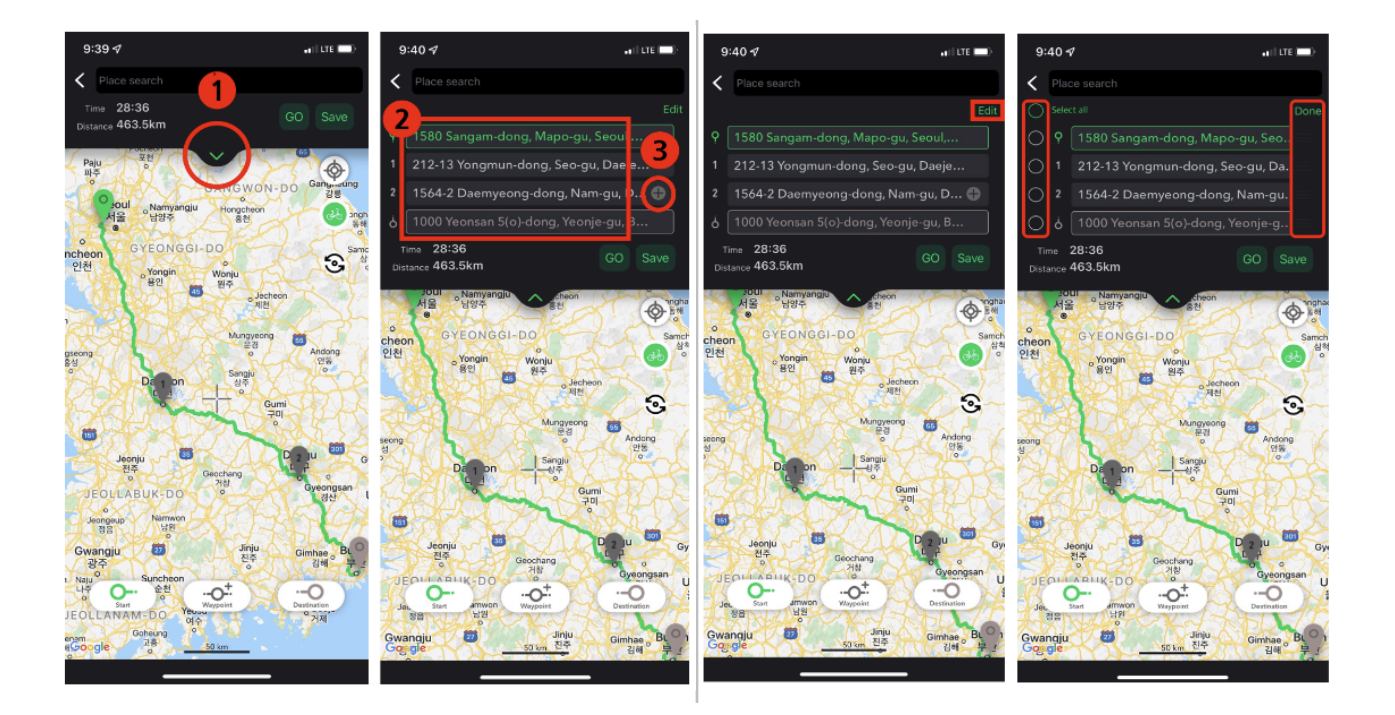

drag button  $\equiv$  on the right.

a. You can change the order by pressing and holding the b. Click the checkbox to the left of the place you want to delete to change it to delete eand then click the Done button at the top right to delete the selected location.

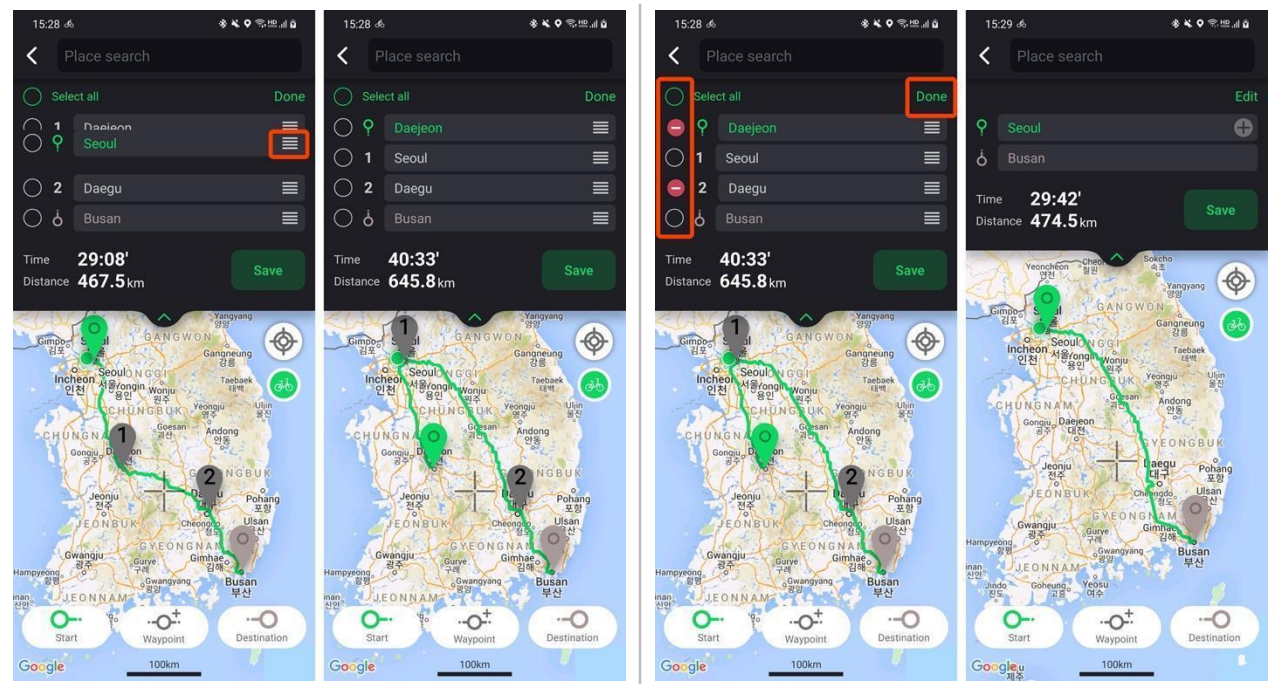

### **Bike road options**

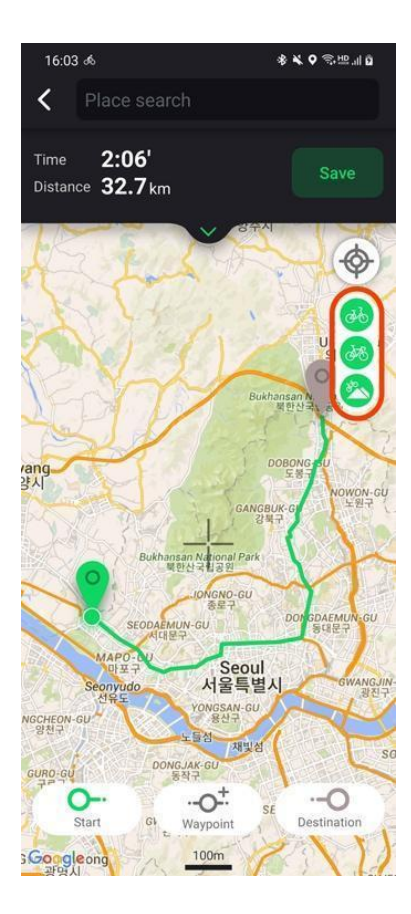

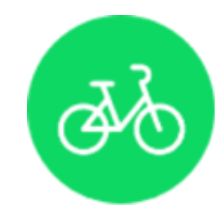

**Priority on bicycle roads** Plan the route with priority on bike roads.

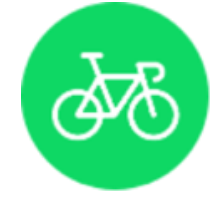

Shortest distance Plan the route with the fastest route in general roads.

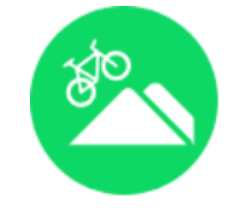

Mountain bike roads Plan the route with mountain trails.

Examples of bike road options

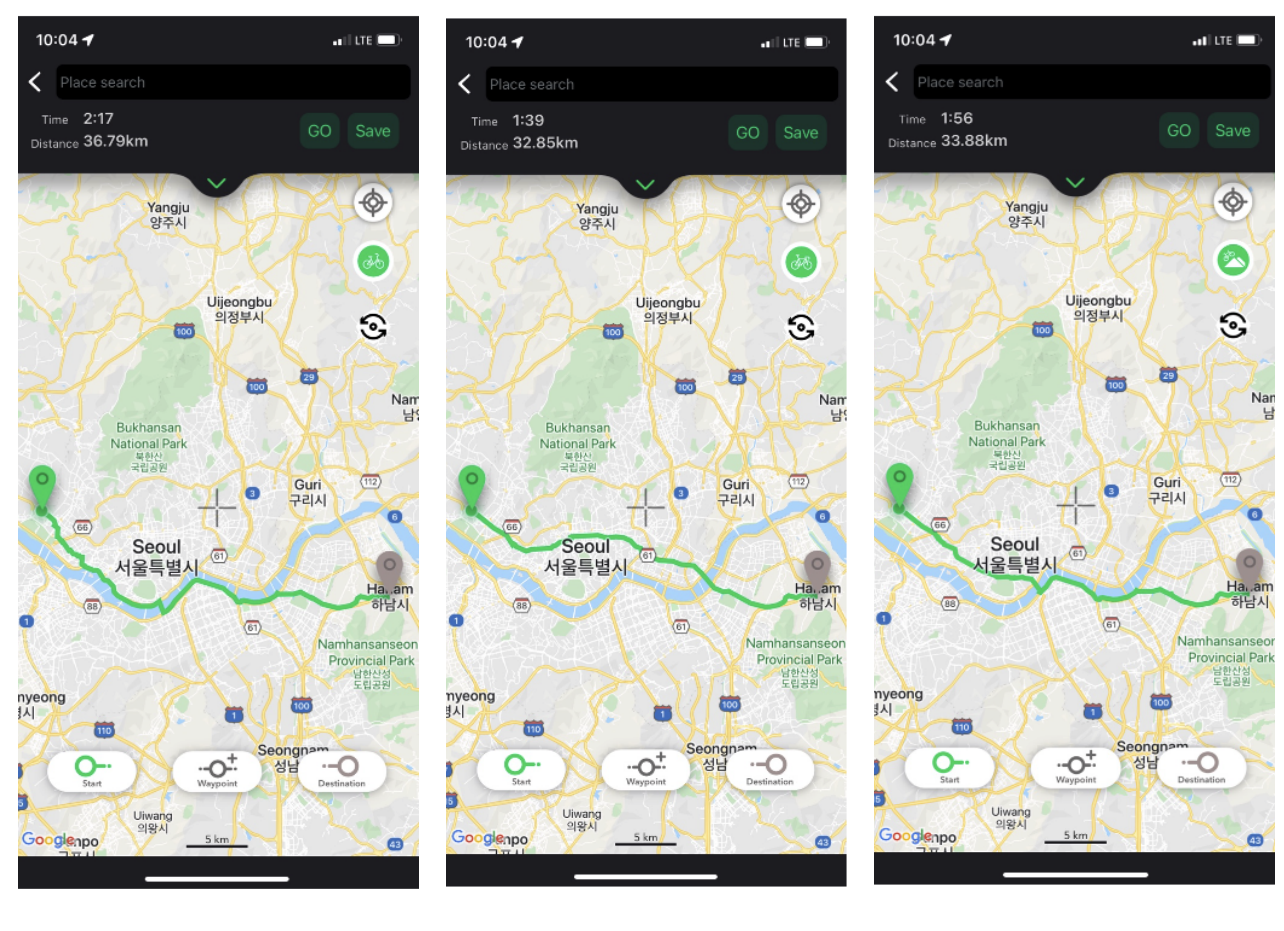

Priority on bicycle roads

Shortest distance

Mountain bike roads

### Route check and navigation

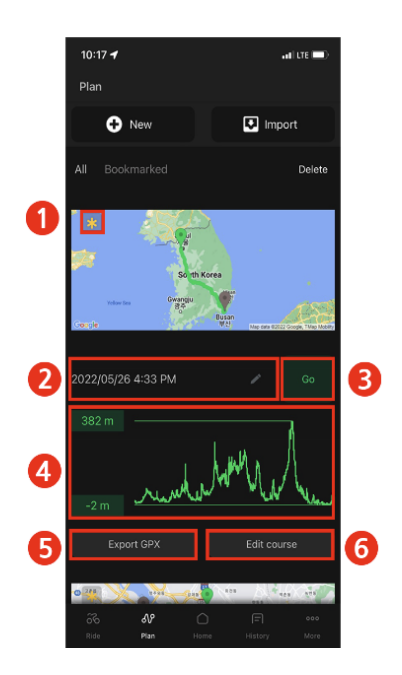

- 1. Add to bookmark.
- 2. Edit the name.
- 3. Start navigation.
  - If the starting point is far away, you can add route guidance from your current location to the starting point. (Internet connection required)
- 4. You can check the altitude of the route at a glance.
- 5. Export the route to a GPX file.
- 6. Edit the route.

Route guidance with GPX, TCX, FIT

### Import route

- 1. Tap the **Import** button in the upper right corner of the screen.
- 2. Import a saved GPX, TCX, FIT file.

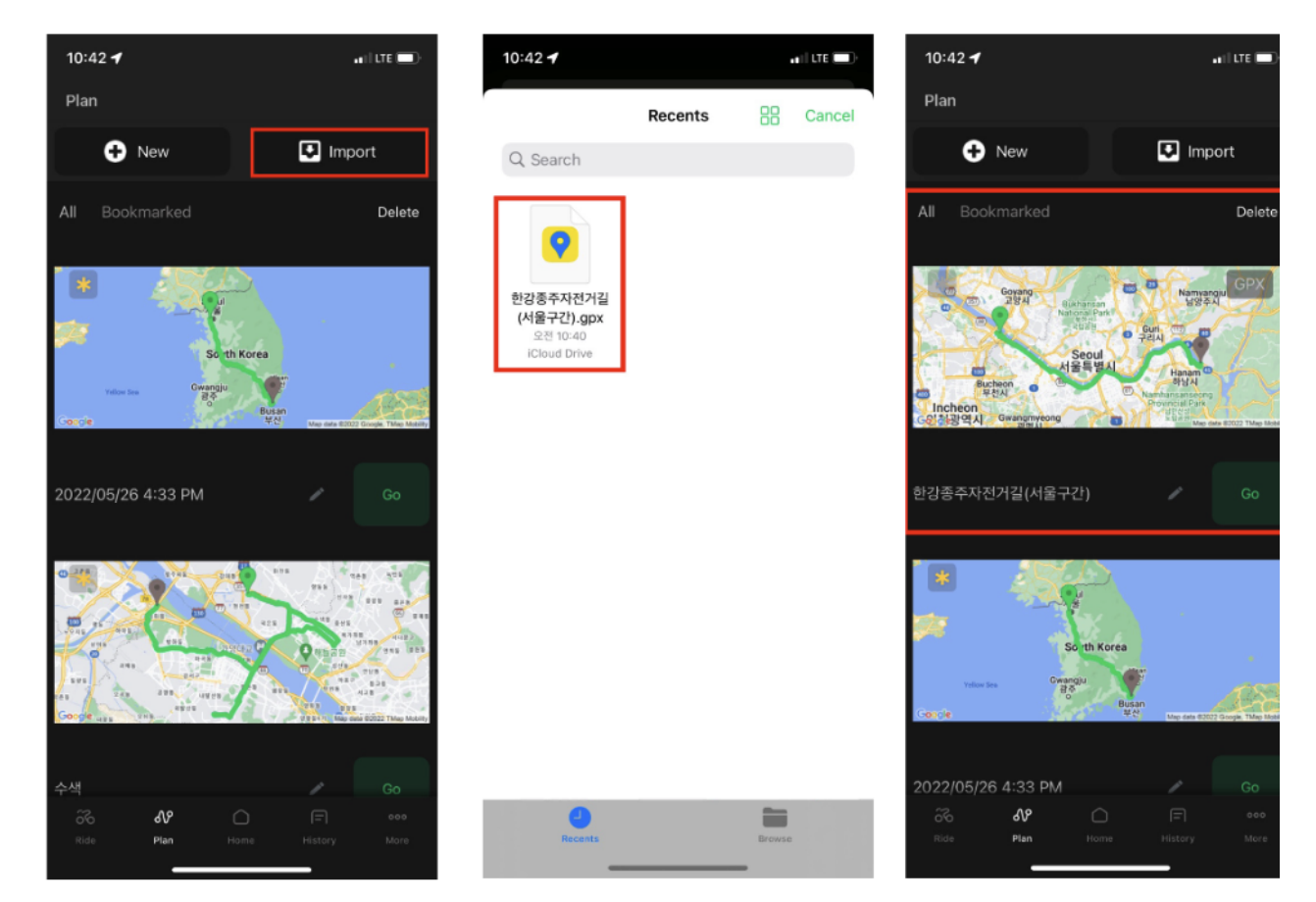

#### Imported route check and navigation

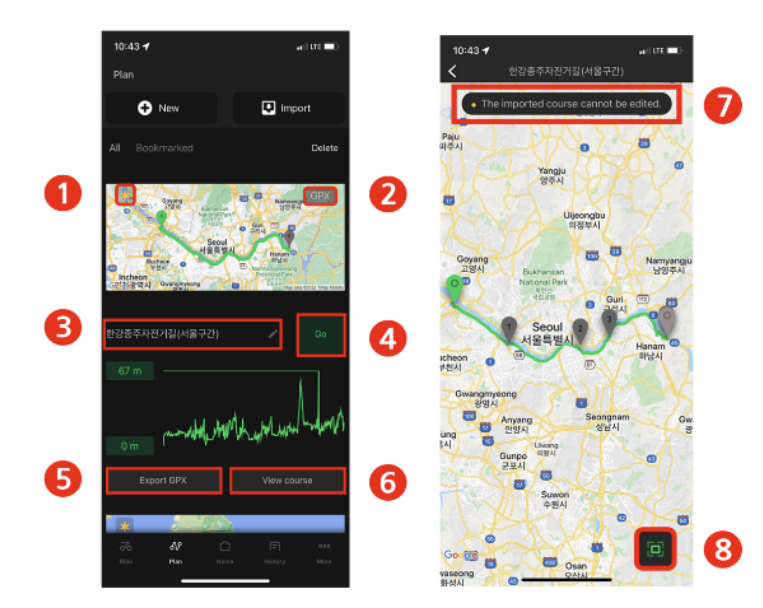

- 1. Add to **bookmark.**
- 2. Display the extension of the imported route.
- 3. Edit the name.
- 4. Start navigation.

a. If there is no turn-by-turn information in the imported route, only the route is shown.

- 5. Export the route to a GPX file.
- 6. Check the route.
- 7. The imported route cannot be edited.
- 8. Adjust the map to see the route at a glance.

**Delete route** 

| 12:11 🕇                                                                                                    | .el LTE                                                                                                    | D 12:12 <del>-1</del>                                                                                                    | at LTE                                                                                                    |
|----------------------------------------------------------------------------------------------------|----------------------------------------------------------------------------------------------------|----------------------------------------------------------------------------------------------------|----------------------------------------------------------------------------------------------------|
| Plan                                                                                                    |                                                                                                    | Plan                                                                                                    |                                                                                                    |
| + New                                                                                                    | D Import                                                                                                    | New                                                                                                    | Dimport                                                                                                    |
| All Bookmarked                                                                                                    | 1 Delet                                                                                                    | Cancel                                                                                                    | 2 Delete                                                                                                    |
| Buchan<br>Buchan<br>Buchan<br>Incheon<br>Buchan<br>Buchan<br>B | Arrendo Contractor<br>Arrendo Contractor<br>Arrend | Reference of the second second | And And And And And And And And And And                                                                                                    |
| 한강종주자전거길(서울구간)                                                                                                    |                                                                                                    | 한강종주자전거길(서울                                                                                                    | 구간) 🗹                                                                                                    |
| So the<br>second second se                                                                                                    | Norea<br>Butter<br>V2 <sup>2</sup> Ten res and Ten I                                                                                                    |                                                                                                    | So th Korea<br>Magazina<br>Barrin<br>Barrin<br>Ba |
| 2022/05/26 4:33 PM                                                                                                    |                                                                                                    | 2022/05/26 4:33 PM                                                                                                    |                                                                                                    |
| Ride Plan Ho                                                                                                    |                                                                                                    | Nide Plan                                                                                                    | Home History More                                                                                                    |
|                                                                                                    |                                                                                                    | _                                                                                                    |                                                                                                    |

- 1. Tap the **Delete** button at the top right of the list
- 2. Select the item you want to delete and tap the **Delete** button once more.
- 3. Deleted routes are automatically synchronized and cannot be recovered.

# **Offline map**

### Offline map download

If you download the map before riding, you can use the map even when there is no internet. This is useful in places where Wi-Fi and data reception are not sufficient.

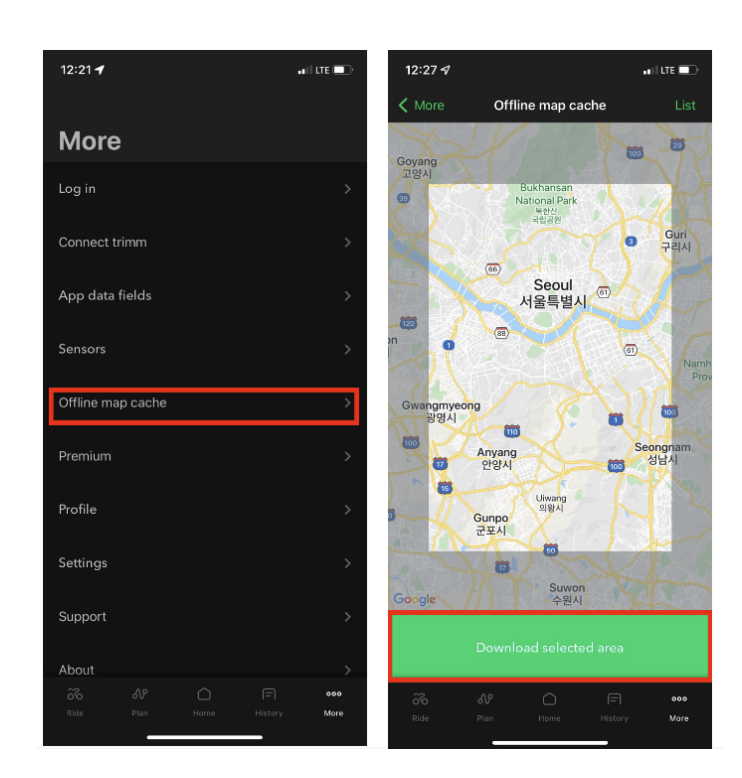

- 1. Tap Offline map cache under More.
- 2. Select the place by moving the map or searching for a place.
- 3. You can specify the area by zooming in or zooming out the map.
- 4. Tap Download selected area.

- 5. Saved offline maps will be deleted after 14 days. If you do not want it to be deleted, tap the lock but
- 6. You can edit the name by clicking on the title.
- 7. You can delete the item by tapping the **Edit** button.

| 12:22 🕫                                                                                                    | •11  LTE 🔲                      | 12:23 🕇                                                                                                    |                                 |
|----------------------------------------------------------------------------------------------------|---------------------------------|----------------------------------------------------------------------------------------------------|---------------------------------|
| Comparison of the second second se    | Edit                            | 🕻 Offline map cache                                                                                                    | Edit                            |
|                                                                                                    |                                 |                                                                                                    |                                 |
| 2022/05/25                                                                                                    | 2022/05/25<br>EXP :14 days left | 2022/05/25                                                                                                    | 2022/05/25<br>EXP :14 days left |
| Version of the second second s |                                 | region of the second second se |                                 |

# HOME(Statistics)

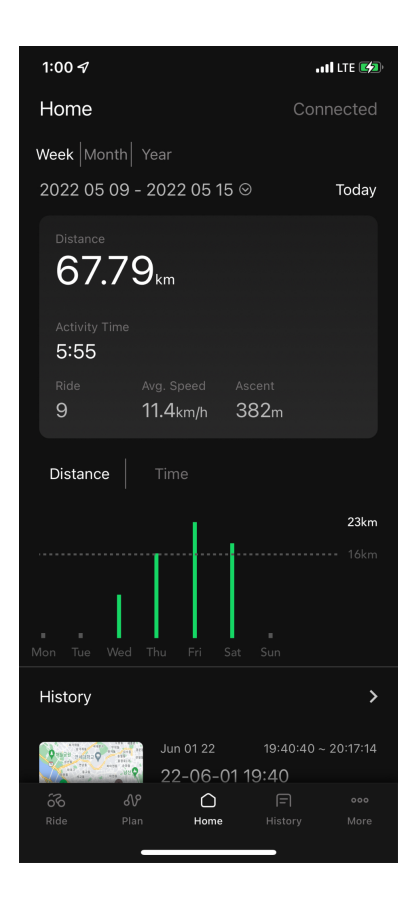

In 'Home' in the center of the menu at the bottom, you can check the weekly/monthly/yearly statistics for your riding record.

# **History**

### **History check**

- 1. Under **History**, tap the record to view details.
- 2. On the first page, you can see a summary of the record.

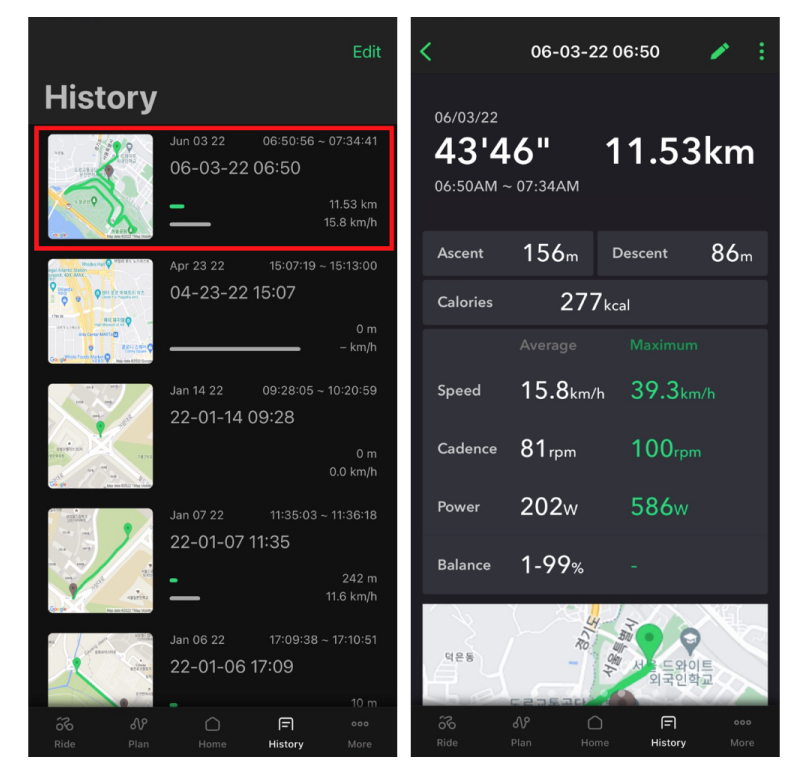

- 3. It displays information such as speed, altitude, cadence, heart rate, power, and calories in a graph.
  - a. You can check the history at a specific point by dragging the graph.
  - b. Cadence, heart rate, power, etc. are recorded when the sensor is connected.

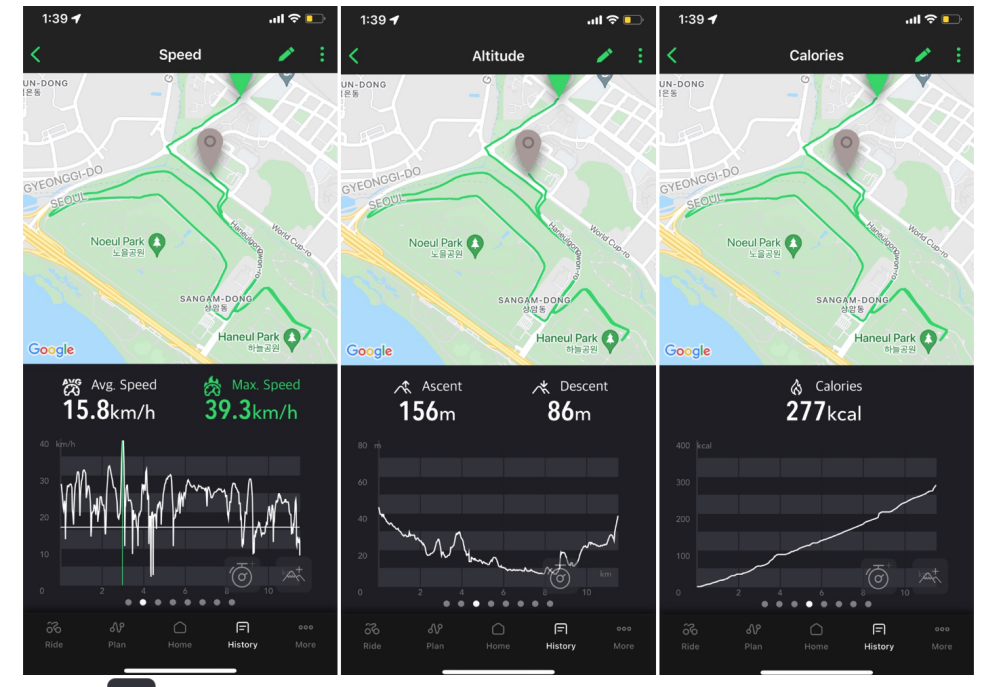

4. Tap the altitude button \land at the bottom of the graph to check the altitude graph overlay.

- 5. Tap the clock button a at the bottom of the graph to convert the x-axis of the graph to time.
- 6. If you have a lap record, you can check it on the last page. If you select a lap, you can check the history of that lap in detail

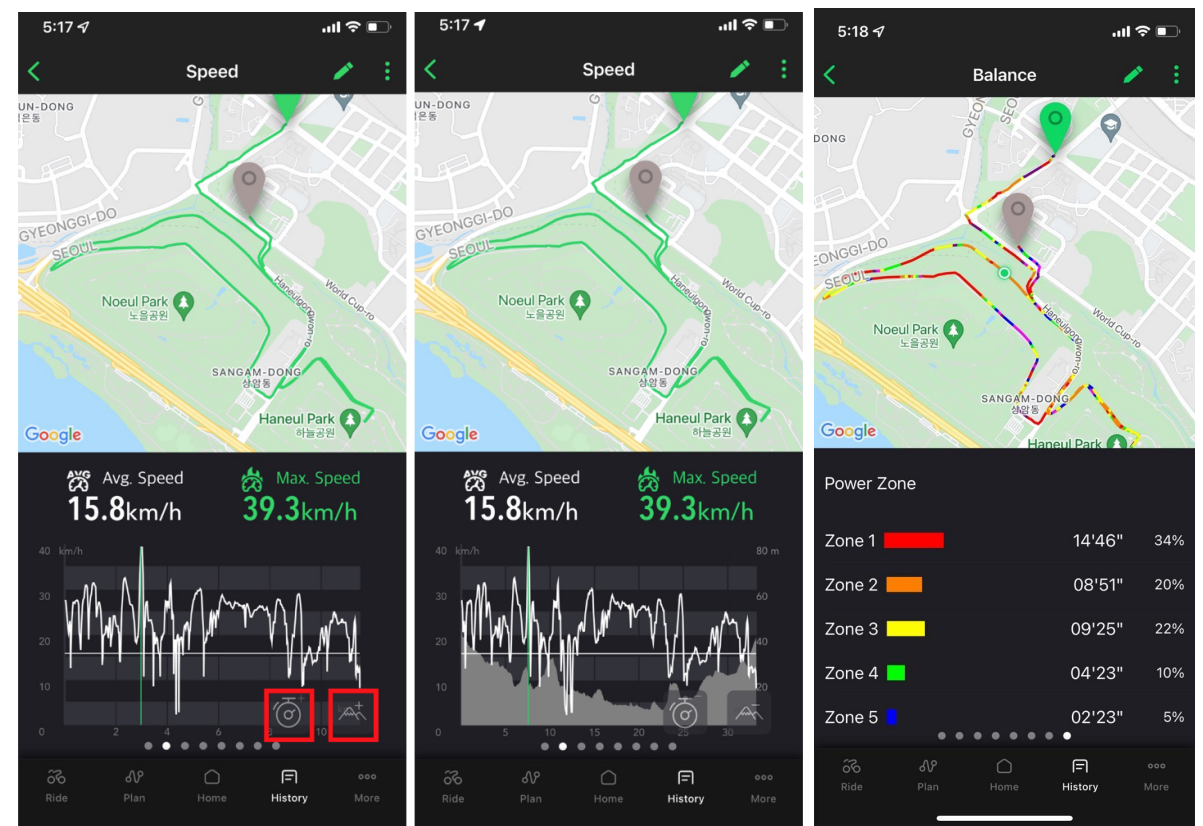

### Share history (export to file)

- 1. Tap the Share button **1** at the top of the History.
- 2. You can export as a file of your choice among GPX, TCX, and FIT.

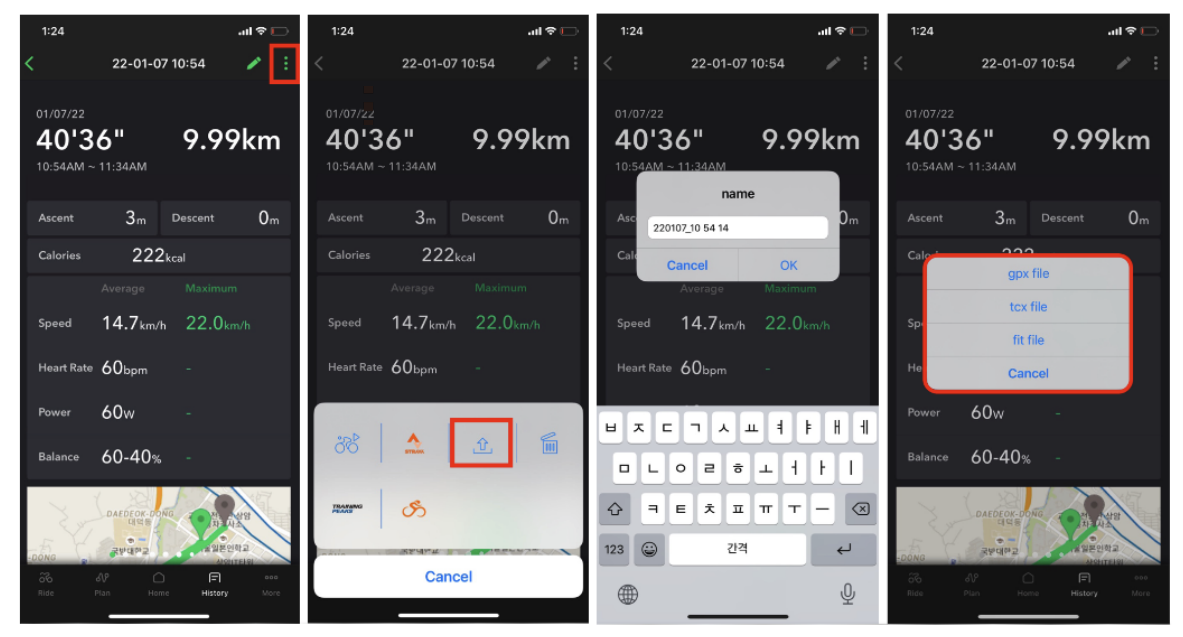

### Navigation with history

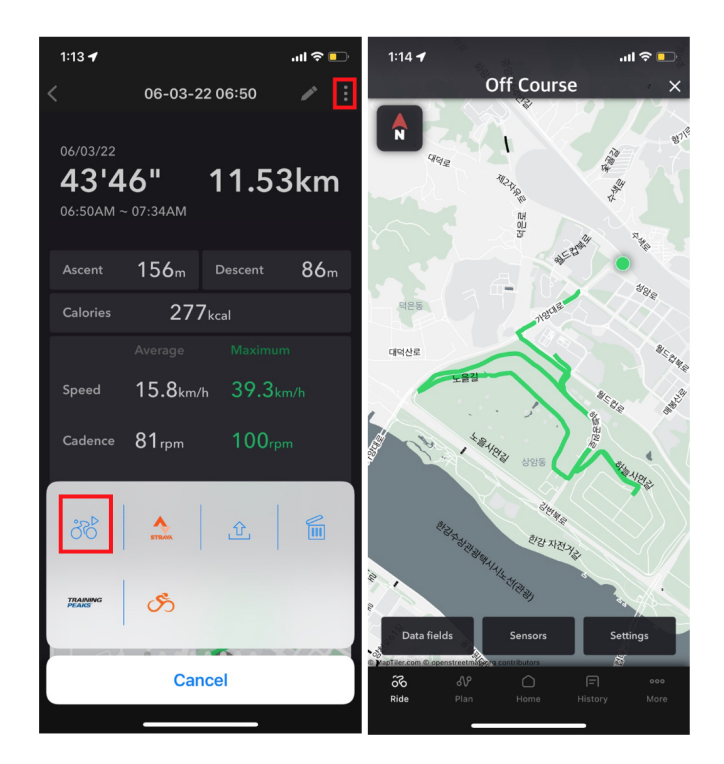

- 1. Tap the menu button in the upper right corner of the history, and then press the start riding button.
- 2. Navigates to the previously traveled route. No turn-by-turn information.

### **Delete history**

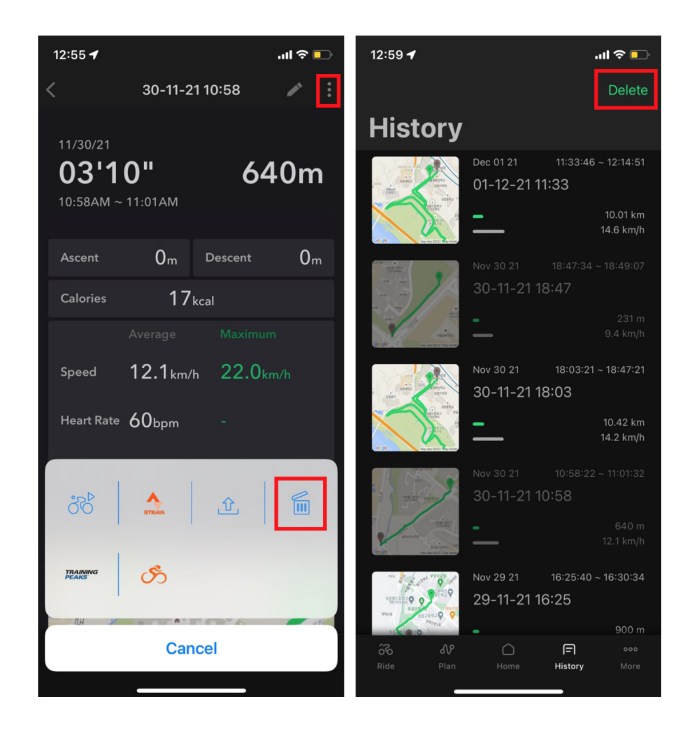

- 1. Select one record, tap the Delete button in the menu at the top right
- 2. You can delete multiple records at once by clicking the Delete button in the history list.

### Sync with Strava

| Sync with        | Strava            | and automatic u    | upload      | settings                     |           |                                              |                           |
|------------------|-------------------|--------------------|-------------|------------------------------|-----------|----------------------------------------------|---------------------------|
| 1. <b>More ►</b> | Setting           | g ► Sync with      | Тар         | the Strava buttor            | an Conne  | ect with STRAVA                              |                           |
|                  | 15:08 త           | **<br>More         | Q ⊜.⊞.∥ Q   | 17:35 ه<br><b>ک</b> Settings | * ⊀ 剑语.⊪0 | 15:26 ه<br><b>ک</b> Setting                  | ≉ <b>২ ০</b> জি⊞⊮∎∎<br>]S |
|                  |                   |                    |             | General settings             |           | General settings                             |                           |
|                  | ÷                 | Log in             | >           | Voice guidance               |           | Voice guidance                               |                           |
|                  |                   | Device management  | >           | Auto pause                   |           | Auto pause                                   |                           |
|                  |                   | Device data fields | >           | 24-hour clock                |           | 24-hour clock                                |                           |
|                  | ((•))             | Sensors            | >           | Unit system                  | Metric    | Unit system                                  | Metric                    |
|                  | Offline map cache |                    | >           | Sync with                    |           | Sync with                                    |                           |
|                  | ¥                 | Premium            | >           | Strava                       | ,         | Strava                                       | d to                      |
|                  | Ť                 | Profile            | >           | Komoot                       | ,         | Connèct your                                 | account >                 |
|                  | Ø                 | Settings           | >           | TrainingPeaks                | >         | Strava lets you share your record the world. | is with people around     |
|                  |                   |                    | 000<br>More | System settings              |           | System set                                   | tings                     |

- 2. Follow the instructions to log in. If you do not allow some permissions, you may not be able to sync.
- 3. When turning on Strava auto-upload, records are automatically uploaded to Strava at the end of the ride.

| 15:26 & 参 🔌 🛇 電出自                                                                                                    | 15:27 あ 参 🔌 🗣 電出目                | 1 |
|----------------------------------------------------------------------------------------------------|----------------------------------|---|
| STRAVA Sign Up                                                                                                    | Settings                         |   |
| Log In                                                                                                    | General settings                 |   |
| f Log in using Facebook                                                                                                    | Voice guidance                   |   |
| G Log in using Google                                                                                                    | Auto pause                       |   |
| Sign in with Apple                                                                                                    | 24-hour clock                    |   |
| Or log in with email                                                                                                    | Unit system Metric               | c |
| Your Email                                                                                                    |                                  |   |
| Password                                                                                                    | Sync with                        |   |
| Remember me                                                                                                    | Strava                           | 0 |
| Log In                                                                                                    | Automatically uploaded to Strava | ) |
| We use cookies to operate our site, help keep<br>you safe, improve your experience, perform<br>analytics, and serve relevant ads. Click on 'I | Komoot :                         | > |
| accept' to accept all cookies. You can learn<br>more, as well as change your cookies<br>preferences, by visiting our <b>Cookies Policy</b> .  | TrainingPeaks                    | > |
| More options I accept                                                                                                    | System settings                  |   |

4. If you would like to manually upload your records, please see the instructions below.

### Strava upload

1. In the History, tap the Upload to Strava button in the menu in

in the upper right corner

2. Tap the Upload to Strava button once more to upload your record to Strava. (Records that have already been uploaded will not be uploaded.)

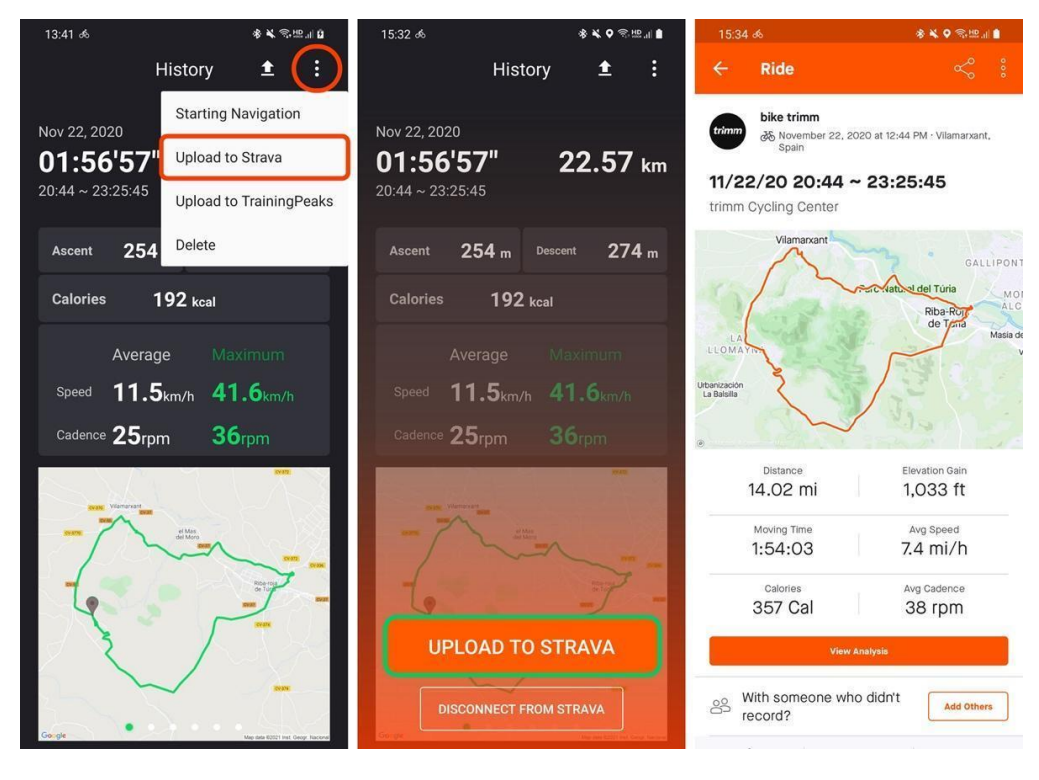

### Sync with Komoot

1. More > Setting > Sync with Tap the Komoot buttor

Log in to Komoot and log in to your accounts.

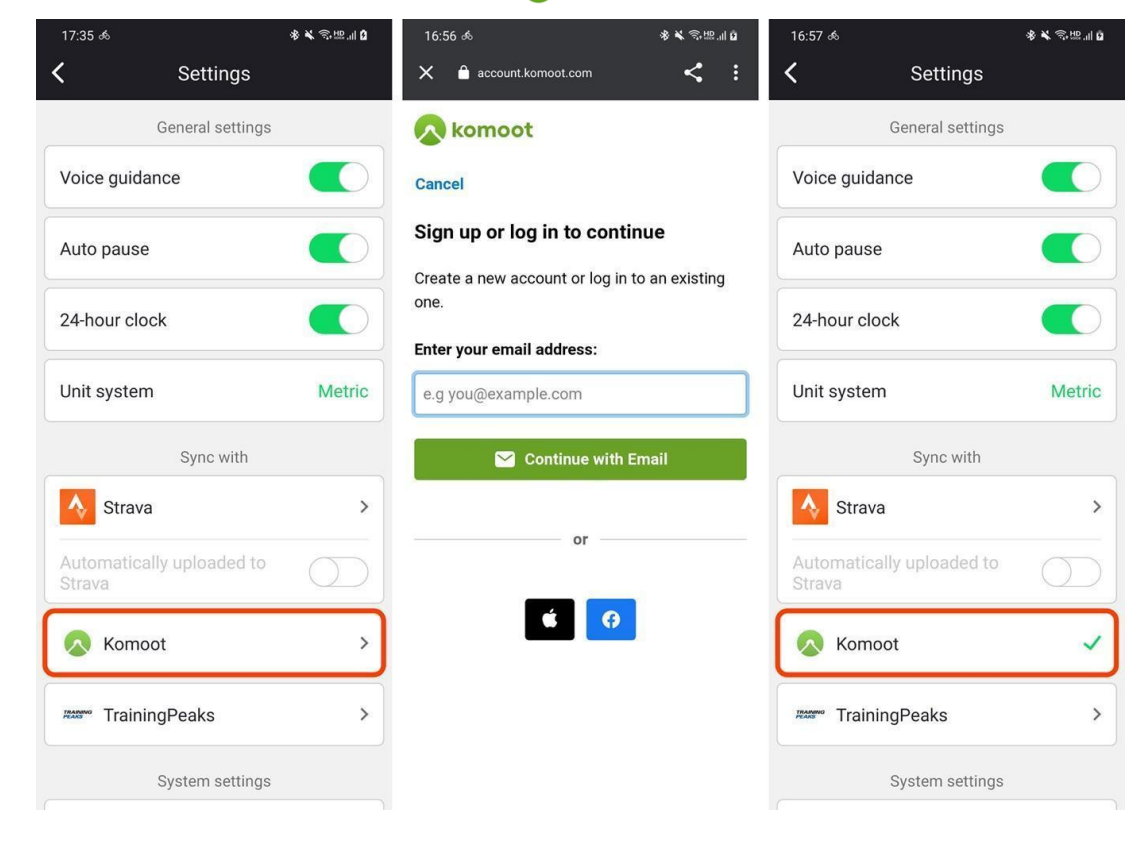

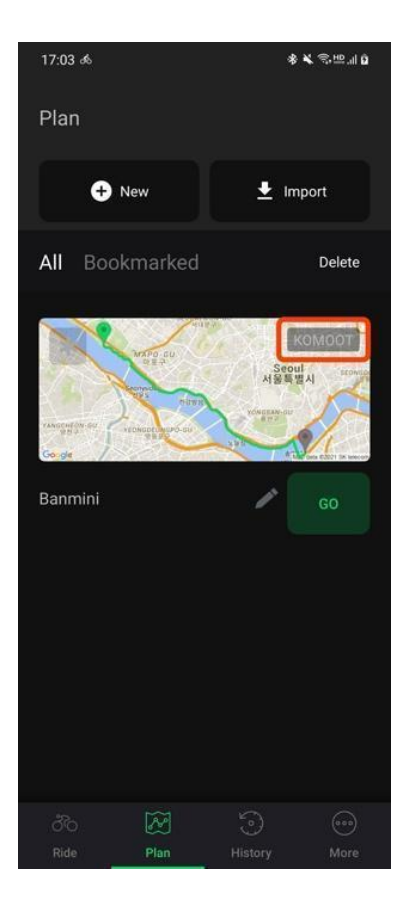

2. Routes in unlocked areas in Komoot are automatically synced. You can check the synchronized route on the **route plan** screen.

### Sync with TrainingPeaks

1. More > Setting > Sync with Tap the TrainingPeaks button TRAINING

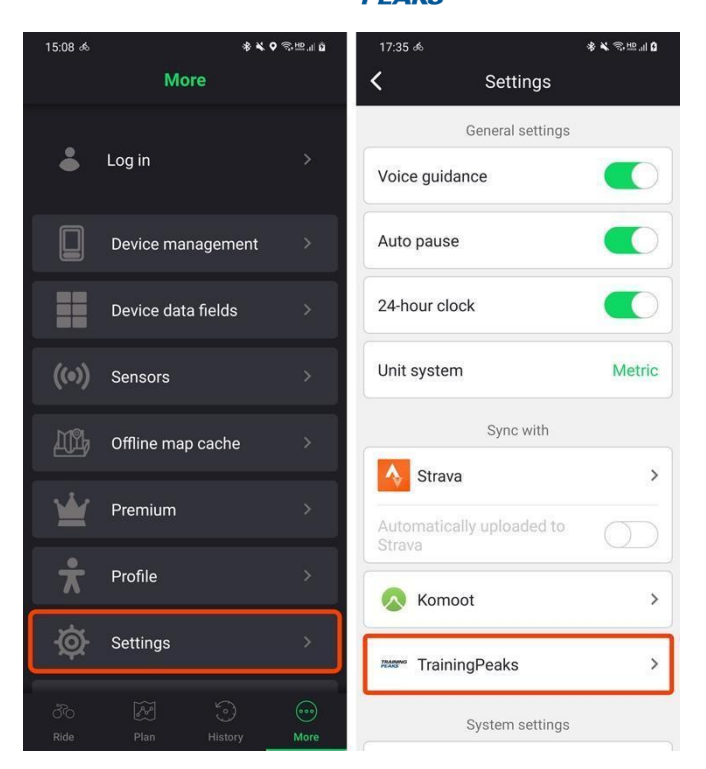

- 2. Log in to TrainingPeaks and connect your account.
- 3. It is automatically synced in the History screen.

# PC version (Web App)

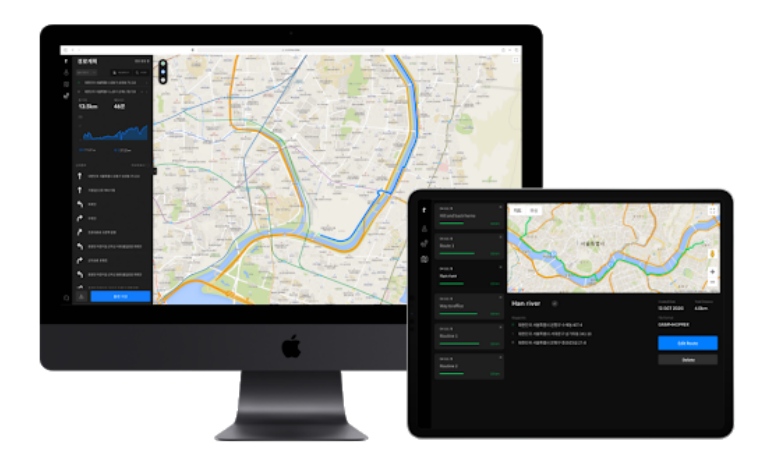

The trimm Cycling Center is also available on the web. This is a web application where you can plan a riding route and upload various files, as well as analyze the history in detail.

Work done on the PC version is **synchronized in real time**, so you can check it directly on your smartphone without any extra work. You no longer need to connect your computer to your device physically to transfer data. Enjoy smart riding with trimm Cycling Center!

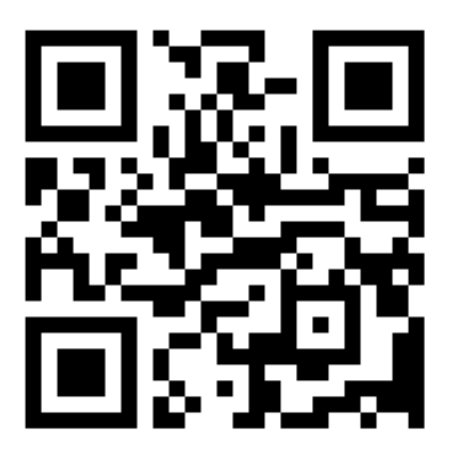

https://cc.trimm.bike

# **Frequently Asked Questions**

### Device

#### Q. Can I use it without a smartphone?

A. Yes, you can. However, we strongly recommend that you use smartphone pairing. When using the pairing mode, you can use online functions such as maps and navigation. All your data is safe even when the device is turned off. In addition, the GPS reset time is shortened by up to 5 times in the pairing mode. In standalone mode, you can use it 30 seconds after turning on the device with the Bluetooth of the mobile phone turned off. However, the map function is limited. Log records when riding in a standalone mode are transmitted when connected to a mobile phone.

#### Q. Doesn't the battery of the smartphone drain a lot when paired with a smartphone?

A. There is no need to worry because only the Bluetooth low energy function is used when paired with a smartphone. Except for a short time when the smartphone and device are initially connected, the location tracking function also does not use the mobile phone. However, the map screen may consume a little more battery than other screens, and this will be further optimized.

#### Q. Is this using the smartphone's GPS?

A. The GPS of the smartphone is only used until the trimmOne receives its own GPS signal. Once the device uses its own GPS, the smartphone's GPS is no longer used.

#### Q. Is there a backlight function?

A. Yes, there is. You can enable or disable the backlight function via the trimm Cycling Center app.

#### Q. Is the screen visible even under direct sunlight?

A. The trimmOne's LCD is a reflective type, so it can be seen well even under sunlight.

#### Q. Are other languages available?

A. Currently, 12 languages are available, English, French, Spanish, German, Portuguese, Italian, Dutch, Korean, Chinese, Japanese, Danish and polish. We plan to add more in the future. We plan to add more in the future.

#### Q. Is it waterproof?

A. It is waterproof for daily activities.

### trimm Cycling Center APP

#### Q. Do I need a premium subscription?

A. Premium subscription is a service for those who use the app alone without purchasing a device. If you pair your device with the app, you can use all the features without a premium subscription.

#### Q. I want to cancel the premium service.

#### iOS user

A. Subscription is paid through your iTunes account. This service is provided in the form of a subscription - auto-renewing service, which can be managed in the Settings app. Subscriptions automatically renew monthly and you must cancel your subscription at least 24 hours prior to renewal to avoid auto-renewing. You will be charged 24 hours prior to subscription renewal.

#### Android user

A. Subscription services are managed by the Google Play Store, so they are billed separately regardless of trimm ROLLIN connection. If you no longer want the service, please 'Cancel Subscription' in 'Google Play Store > Menu > Subscription'.

#### Q. . Does it consume a lot of data?

A. The biggest part of data transmission and reception is when receiving map data in real time. Map data received once is stored for a certain period of time resulting in low consumption of data. For those who need a large amount of map data, you can enjoy riding without worrying about data if you receive an offline map at a Wi-Fi connected location.

#### **Q**. I changed the data field in the app, but it is not changed on the device.

A. Change the data field after pairing the device and the trimm app.

#### Q. Where are route plan and history saved?

A. If you log in to the app, the route plan and history saved in the smartphone are uploaded to the server when the Internet is connected. If you log in with the same account on another smartphone or the trimm Cycling Center web version (<u>https://cc.trimm.bike</u>), you can check the automatically synchronized history.

### Map and navigation

#### Q. What kind of map does this use?

A. OpenStreetMap map is used. In addition to being able to use the map in real time online, you can download a map of the desired area in advance and use it offline.

#### Q. Navigation does not work the way I want. Can I edit it?

A. If you edit the map in OpenStreetMap, you can navigate with the edited route in the trimm Cycling Center after a certain period of time.

#### Q. Is navigation possible with GPX files?

A. Yes, it is. However, there is no turn-by-turn information provided when navigating with GPX files.

#### Q. What is the magnifying glass icon in the lower left corner of the map screen?

A. It is the map zoom in/out function. Press and hold the left button on the map screen to zoom in/out the map in 3 steps.

#### Q. Can I use the map function without a smartphone?

A. It must be connected to a smartphone to use the map and navigation functions. If you use the offline map storage function, you can use the map and navigation functions without worrying about data consumption.

#### Q. If I am off the course while riding, does it perform the route search again?

A. Yes. When you connect your device with the app and turn on 're-routing' in settings, it will search the route again if you are off course.

Re-route requires your smartphone to be connected to a mobile network.

#### Sensor

#### Q. Is it compatible with power meters?

A. It is not compatible.

#### Q. Is it a must to use a speed sensor?

A. We recommend using a speed sensor because it not only measures the speed but also saves battery through the smart battery management system. You can also use a speed sensor other than the trimm speed sensor

#### Q. Is it compatible with ANT+ and Bluetooth sensors?

A. Yes. They are compatible.

#### Q. . Is it compatible with sensors made by other companies?

A. It is compatible with all speed, cadence, heart rate and sensors with standard protocols. If you have incompatible sensors, please contact customer center. (The power meter and Di2 are not compatible with this model.)

#### Service

#### Q. . How long is the warranty period?

A. Unless it falls under user error, the warranty period of the device is 1 year and the warranty period of the battery is 6 months.

# Troubleshooting

If a problem occurs, please try the solutions below.

If the problem is not resolved after following the instructions, please contact the customer center.

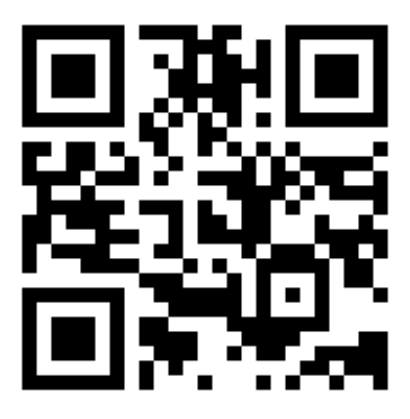

https://trimm.bike/support

### Device

- 1. When not charging using USB cable.
  - Remove foreign substances from the charging connector and try charging again.
  - Try charging with a different charging cable.
- 2. When the button is not pressing down
  - The rubber covering the button may become stuck between the buttons making it difficult to press.
  - please press down around the button to unstick the rubber covering.
- 3. When the button is sticking out too much.
  - Please contact customer center.
- 4. When the device does not turn on.
  - After charging for more than 10 minutes, press the button to check if the device works.
  - After resetting by pressing the left and center buttons at the same time for 10 seconds, check if the device works
- 5. When it's frozen with the trimm logo displayed. (When it's frozen during firmware update.)
  - In the trimm app, go to the 'Connect with trimm device' screen and wait for a while to automatically restart the firmware update.
  - If the update does not restart automatically, reset by pressing the left and center buttons at the same time for 10 seconds and try again.
- 6. When the battery drains too quickly.
  - Check if it charges to 100% after 3 hours of charging using a genuine cable and a charger with a rated voltage within the required range.
  - Reset by pressing the left and center buttons at the same time for 10 seconds.
  - After charging to 100%, connect the device and the trimm app, set the backlight 'on', backlight brightness 'maximum', and auto pause 'off' in the device settings. If the device works without charging for more than 6 hours after pressing the start button (▷), it is operating normally. There may have been a software error in the battery level display, so please notify the customer center.
- 7. When backlight is not working.
  - After connecting the device and the trimm app, set the backlight to 'On' in the device settings to see if the backlight works.
- 8. When water penetrates the screen.

- If there is proof such as photos, we will exchange it within the warranty period. Please contact customer center.
- If there is no proof, please dry it in direct sunlight. The plastic may be damaged if dried with a fire or excessive heat
- 9. When the buzzer is not working.
  - After connecting the device and the trimm app, turn the notification setting off and on in the device settings to check whether the buzzer works normally.

### Function

- When the ride was not recorded.
   Tap the start button (▷) on the device.
- 2. When a part of the riding history disappeared.Please contact customer center.
- When GPS does not work.
   Please contact customer center.

### **Speed sensor**

- 1. When the speed becomes 0 during riding.
  - Please contact customer center.
- 2. When the sensor is not detected.
  - Turn off the device and turn off Bluetooth on the smartphone.
  - Touch the magnet to the piece (reset pin) shown in the picture below 2~3 times.

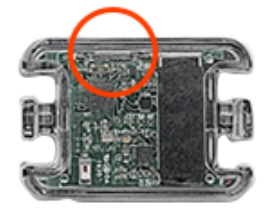

• If the LED is on and blinks, search for the sensor again in the trimm app.

### Damage

1. When there are scratches on the protective film.

- The protective film is part of the packaging to protect against scratches that may occur during delivery and is not considered as a defect.
- You can purchase special tempered glass film on our website or at some retailers.
- 2. When you need repairs for exterior damage.
  - Damage to the exterior may be a paid or free under the warranty policy. Please contact customer center.

# **Specifications**

| Model | trimm ROLLIN |
|-------|--------------|
| Color | Black        |

| Thickness (without mount) | 17.5mm                               |
|---------------------------|--------------------------------------|
| Width (including mount)   | 74.5 × 62 × 21.5 (mm)                |
| Display size              | 2.7", 61.5 × 41 (mm)                 |
| Weight                    | 67g                                  |
| Waterproof                | Waterproof for daily activities      |
| Usage time                | Max. 15 hours (without speed sensor) |
| Мар                       | Online map, offline save             |
| GPX tracking              | Available                            |
| Android                   | ≥ Lollipop                           |
| iOS                       | ≥ 10.3                               |

# Safety guide

### Caution

This product information guide contains safety and handling, regulatory, and warranty information. Failure to comply with the following warnings could result in an accident that may result in death or serious injury, or a medical accident and/or damage to other property.

### **Battery warning**

The device is powered by a built-in lithium-ion battery that can be charged using the USB port.  $\times$  Note: The device may not be charged outside the approved temperature range (-200~ 60oC / -40 ~ 140oF). (Operating temperature, storage temperature, relative humidity, operating altitude)

- When connecting a device, check if the port is free of dust or debris, if the connector fits the port, if there is no moisture around it, and if the connector is correctly positioned for use with the port.
- Do not replace or remove the battery yourself. It may damage the battery, which may cause overheating or injury. The built-in battery can only be replaced by trimm ROLLIN or an authorized service provider.
- Do not use power or data cables that are not approved or supplied by the manufacturer.
- When using an external battery charger, use only trimm ROLLIN accessories approved for that product.
- If you use damaged cables or chargers, or charge when it's wet, it may cause fire, electric shock, injury, or damage to the device and other property.

### Handling warning

- Do not disassemble, modify, reassemble, break, or damage the device.
- Do not expose the device to water, shock, liquid, fire, explosion, or other hazards.
- Prolonged exposure to humid environments such as rain, snow, and fog is not recommended.
   Do not use the device in a potentially explosive environment, especially in the presence of fuel or in an atmosphere containing chemicals or particles (grains, dust, or metal powder).
- Exposure of the device to environments with high concentrations of industrial chemicals, including volatile liquefied gases such as helium, may impair the functionality of the device. Please comply with all signs and instructions at all times.

- Store it within the approved temperature range (-20o~ 60oC / -4o ~ 140oF).
- · Keep the device out of reach of children or pets.
- Do not use a damaged device such as one with a broken screen. There is a risk of injury.
- Never put the device in your mouth. Swallowing the device can result in chemical burns, perforation of soft tissue, and even death. Severe burns may occur within 2 hours of swallowing. Seek medical help immediately.
- Contact your local waste disposal agency and dispose of the device/battery in accordance with local laws and regulations. - When cleaning the exterior or parts of the device, first turn off the trimm ROLLIN and disconnect the power adapter. Then wipe the exterior of the trimm ROLLIN with a clean, soft, lint-free cloth dampened with water. Be careful not to let water get inside the device. Do not spray water directly on it, and do not use chemical cleaners such as aerosol sprays, solvents, abrasives, hydrogen peroxide, or cleaners that contain insect repellents that may damage the exterior.

### Health warning

trimm ROLLIN contains parts (including magnets) and radio communications devices that emit electromagnetic fields which can interfere with pacemakers, defibrillators, and other medical devices.

- If you have a pacemaker or other electronic device implanted in your body, consult your doctor before using a heart rate meter
- · Always consult your doctor before starting or changing an exercise program.
- Maintain a safe distance between the medical device and the trimm ROLLIN. For information related to medical devices, contact your physician and medical device manufacturer.
- This device and other trimm ROLLIN accessories are consumer devices, not medical devices, and may experience interference from external electrical devices.
- The displayed heart rate is for reference only, and we are not responsible for the results of incorrect display.
- The trimm ROLLIN activity tracker has sensors that track your actions and other measurements. The data and information provided by the device are only approximate estimates of your tracked activity, and data regarding steps, distances, or calories do not guarantee perfect accuracy.

### **Navigation warning**

- Always use common sense and be careful when making your decisions. This trimm ROLLIN device is designed for route presentation only. It is not intended to be a substitute for proper preparation for outdoor activities and it is the user's responsibility to exercise caution. If it presents a course that will put you in an inappropriate or dangerous situation, do not follow that route.
- Always carefully compare the information displayed on your device with all navigation information, including trail signs, trail conditions, weather conditions, and other factors that may affect your safety while navigating. For safety, always resolve conflicting information before using navigation, follow appropriate signs, and monitor the current situation.
- Always bear in mind the environmental impacts and risks inherent in any activity before starting it. Pay particular attention to weather and weather-related trail conditions that may affect the safety of your activity.
- Before navigating unfamiliar routes and trails, prepare the appropriate gear and supplies for the activity.

### **FCC** compliance

This device complies with part 15 of the FCC Rules. Operation is subject to the following two conditions: (1) This device may not cause harmful interference, and (2) this device must accept any interference received, including interference that may cause undesired operation.

This equipment has been tested and found to comply with the limits for a Class B digital device, pursuant to part 15 of the FCC Rules. These limits are designed to provide reasonable protection against harmful interference in a residential installation. This equipment generates, uses and can radiate radio frequency energy and, if not installed and used in accordance with the instructions, may cause harmful interference to radio communications. However, there is no guarantee that interference will not occur in a particular installation. If this equipment does cause harmful interference to radio or television reception, which can be determined by turning the equipment off and on, the user is encouraged to try to correct the interference by one or more of the following measures.

- Reorient or relocate the receiving antenna.
- Increase the separation between the equipment and receiver.
- · Connect the equipment into an outlet on a circuit different from that to which the receiver is connected.
- Consult the dealer or an experienced radio/TV technician for help.

This product does not have any parts that can be repaired by a user. Repairs must be undertaken at a service center and by a technician authorized by Ratio. Unauthorized repairs or modifications could result in permanent damage to the device and could void your rights and warranty regarding this device under part 15.

#### Software license agreement

You agree to the terms and conditions of the Software License Agreement below using this device. Please read the agreement below carefully. Ratio grants you a limited license to use the software embedded in this device (the 'software') in binary format which runs during the normal operation of the product. Ratio and its third party suppliers maintain all rights not explicitly granted to you in this agreement. Ratio and its third party suppliers own title, copyright, and intellectual property rights of the 페이지 | 45 software. This software is licensed but not sold. You agree that the software is the property of Ratio or its third party suppliers and is protected by United States copyright laws and international copyright treaties. In addition, you acknowledge that the code, structure, and components of the software, for which no source code is provided, are important trade secrets of Ratio or its third party suppliers, and that the software in source code format is an important trade secret of Ratio and its third party suppliers. You agree not to decompile, disassemble, modify, reverse assemble, reverse engineer, or reduce any part of the software to a human readable form, or create derivative works based on the software, in whole or in part. You may not rent, transfer, or sublicense the software or provide commercial hosting services with the software. You agree not to export or re-export the software to any country in violation of US export control laws or any other export control laws of any applicable country. This agreement shall be governed by the laws of the jurisdiction in which you reside, without conflict with laws or provisions. This agreement is not governed by the United Nations Convention on Contracts for the International Sale of Goods. This application is expressly excluded.

#### Map data information

trimm ROLLIN uses both government and private data sources. Any data source has the potential to contain inaccurate or partial data. Accurate and complete map information may not be available in some countries.

### Limited warranty

Ratio's non-aeronautical products are warranted to be free from defects in material and technology for one year from the date of purchase. If any part fails within this period, Ratio will provide repair or replacement service at its discretion. Shipping costs for such repairs or replacements will be borne by the customer, but parts or labor for such repairs or replacements will be provided free of charge. This warranty does not cover damage stated below.

- Superficial damage such as scratches, chips, and dents.
- · Consumables, such as batteries, except for product damage caused by defects in materials or technology
- Damage caused by accidents, abuse, misuse, water, flooding, fire, or other natural disasters or external causes
- · Damage caused by repairs by persons other than service technicians authorized by Ratio
- · Damage caused by product changes or modifications not approved in writing by Ratio
- Damage caused by connecting power and data cables other than those provided by Ratio

In addition, Ratio has the right to refuse warranty claims for products or services obtained or used in violation of law in any country.

Ratio navigation products are intended for mobility assistance only and should not be used for applications requiring accurate bearing, distance, location, and terrain measurements. Ratio does not guarantee the accuracy or completeness of the map data.

Repairs come with a 90-day warranty. If the device under repair is still under the original warranty period, the new warranty period will be either 90 days or the end of the original 1-year warranty, whichever is longer. Warranties and

action plans are exclusive and in lieu of all other warranties, explicitly, implicitly, or statutory, including any statutory or other warranties of merchantability or fitness for a particular purpose. This warranty gives the user specific legal rights that may vary by country or region.

Ratio shall not be liable for any incidental, special, indirect, or consequential damages such as any traffic fines or traffic tickets arising out of its use, misuse, or inability to use this product or any defect in the device. Some countries or regions do not allow the exclusion of incidental or consequential damages. In this case, the above limitation may not apply in such states. You should refer to the laws or ordinances of your country or region to fully understand your rights.

The manufacturer has the exclusive right to substitute the warranty by replacing the original product with a new refurbished product or refunding the full purchase price. This action plan is your sole and exclusive measure if the manufacturer fails to provide a warranty. For warranty service, contact the place of purchase or the authorized dealer that supplied the product, or if this is not possible, contact the manufacturer's service center. Please prepay the delivery cost and return the device to the manufacturer's warranty service center along with an original or a copy of your purchase receipt. Warranty service requires an original or copy of the purchase receipt from the dealer from whom the product was purchased.